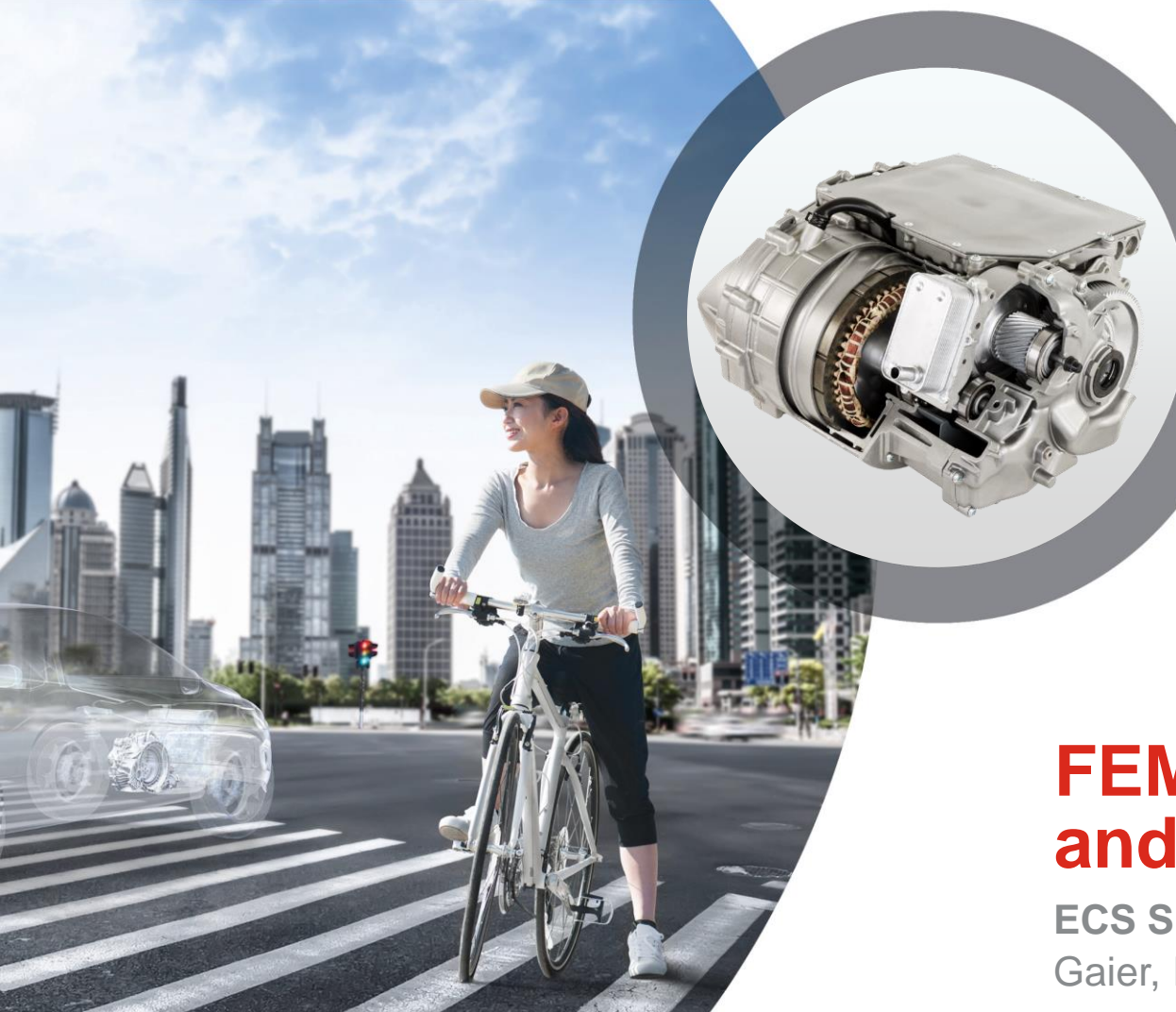

# FEMFAT 2021 News and More

**MAGNA** 

**ECS Simulation Conference 2021** Gaier, ECS

## History of FEMFAT Releases, New Versioning

- About two new versions are released every year.
- Major release = **5.4**, Service release = **5.4a**, Bug fixes and new Features = **5.4.1**

**MAGNA** 

• FEMFAT 2021 (instead FEMFAT 5.5) will be released Q3 2021!

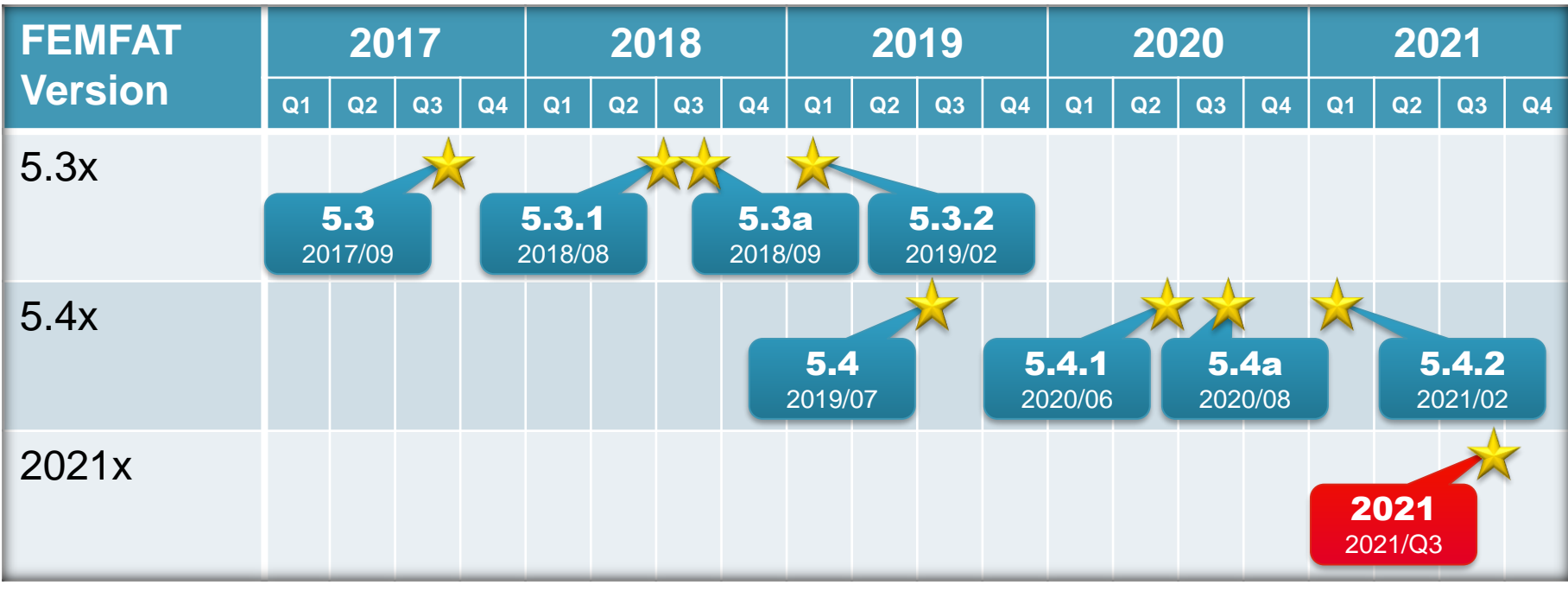

Date: April 2021 / Author: ECS St. Valentin

#### New Features FEMFAT 5.4.1 released June 2020 (1/2)

#### • Highlights

- SPECTRAL: Assessment of short fiber reinforced plastics
- Search local maximum/minimum values of damage/safety and output as group and/or table (for base material)
- Support of multiple ABAQUS odb-versions (High efficiency without upgrade of the odb-file)

#### VISUALIZER and WELD

- Visualization of node characteristics
- Add and rearrange multiple subwindows
- Support of  $\chi$ MCF file format V3.0 for geometry-based weld definitions
- Weld Seam Scanner improvements
- Mark welding seams as checked/unchecked
- Extended stress interpolation and averaging possibilities based on element nodal stresses for weld elements

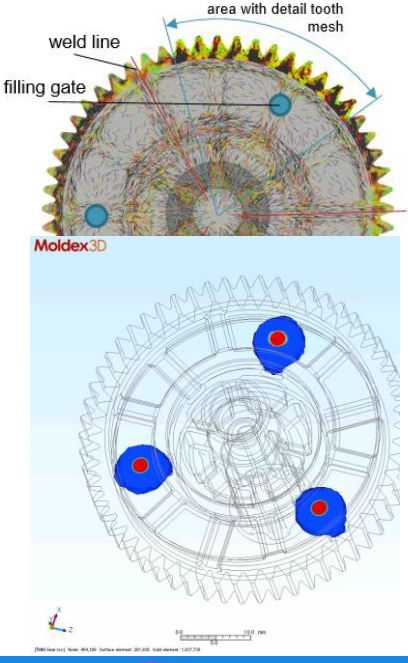

**MAGNA** 

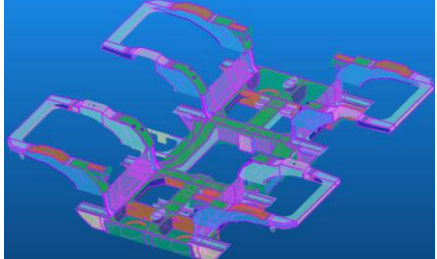

#### New Features FEMFAT 5.4.1 released June 2020 (2/2)

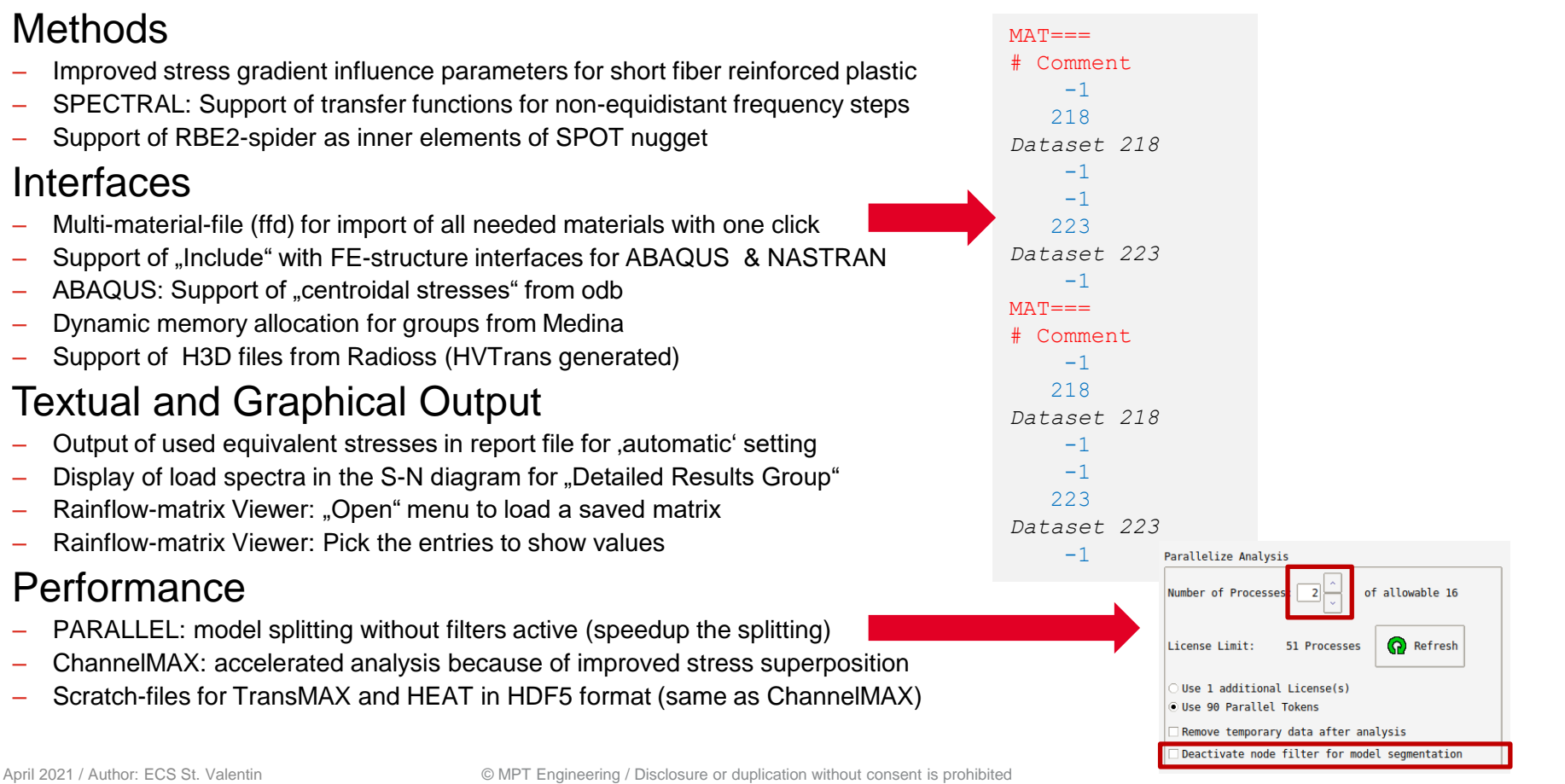

#### SPECTRAL: Assessment of Short Fiber Reinforced Plastics

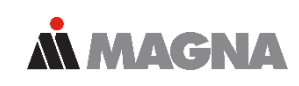

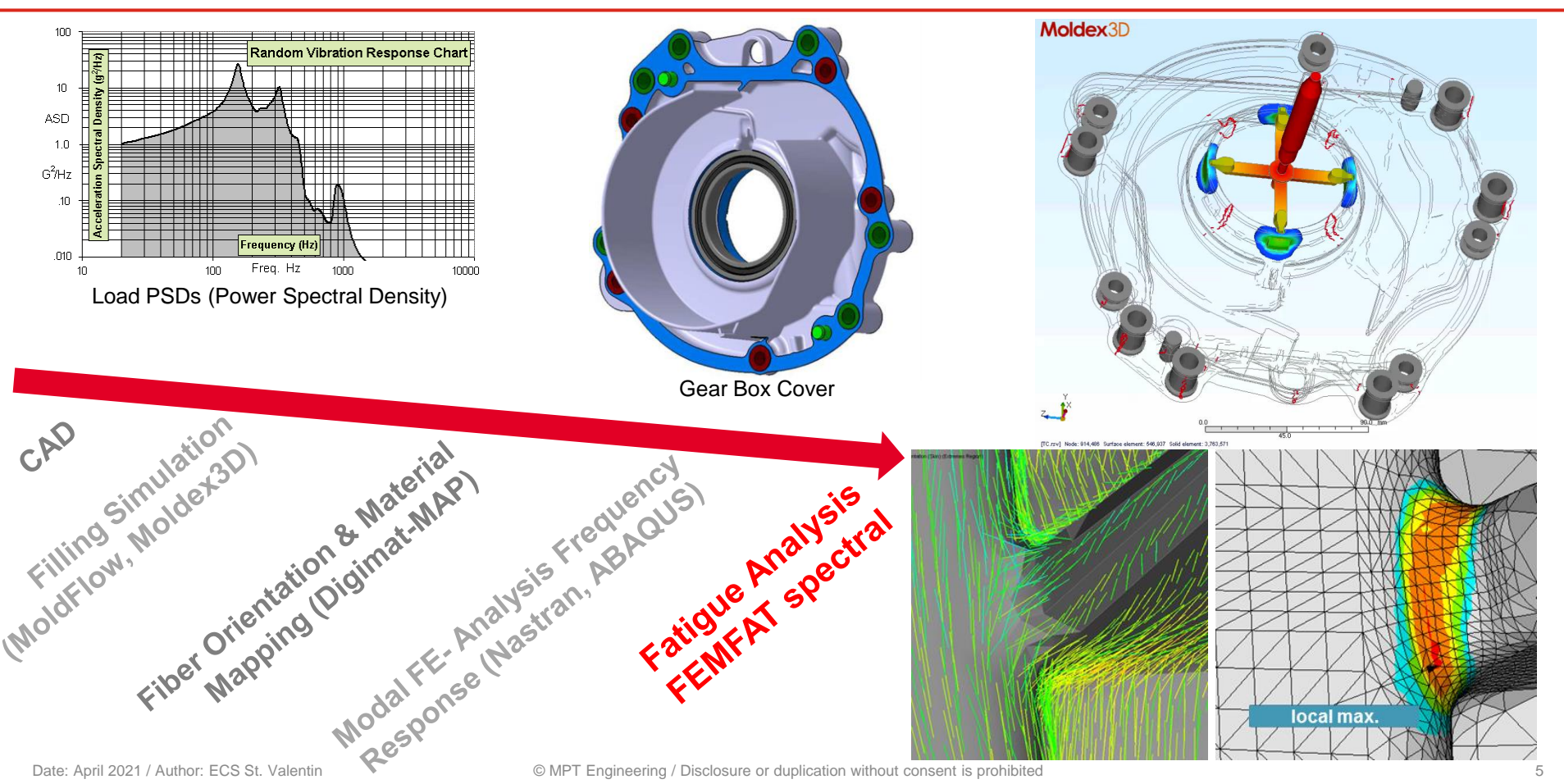

# Grouping Function Based on Local Maximum/ Minimum Values of Damage/Safety (for Base Material)

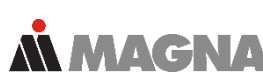

**INPUTS**:

- Define range for damage / safety factor to be considered
- Relative filter limit for critical area size: e.g. 50% of local extrema
- Number of required extrema: e.g. 10

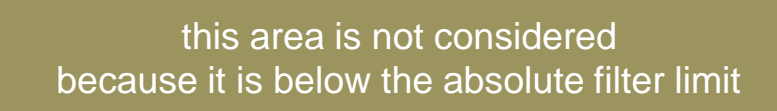

| Create/Modify Group Entries                                                                                                    |
|----------------------------------------------------------------------------------------------------|
| Nodes Nodes Based on Elements                                                                                                    |
| <ul> <li>○ Based on Damage Values / Safety Factors</li> <li>from 0.000e+00 to 0.000e+00</li> <li>□ only most critical node per SPOT nugget</li> <li>○ Based on Isothermal Nodal Temperature [°C]</li> <li>from 20.00 to 20.00</li> </ul> |
| Based on Local Critical Areas                                                                                                    |
| Damage / Safety Factor                                                                                                    |
| from Minimum ~                                                                                                    |
| to Maximum ~                                                                                                    |
| Relative limit for size of local area 50.0000 [%]                                                                                                    |
| Number of relative extrema 10                                                                                                    |
| Damage / Safety Factor                                                                                                    |
| from Value                                                                                                    |
| to Minimum                                                                                                    |
| Relative Factor / Divisor of critical result 50.0000                                                                                                    |
| New                                                                                                    |

# Display of Nodes with Local Critical Areas in VISUALIZER

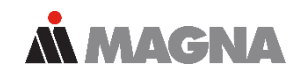

#### • Nodes with relative damage maxima

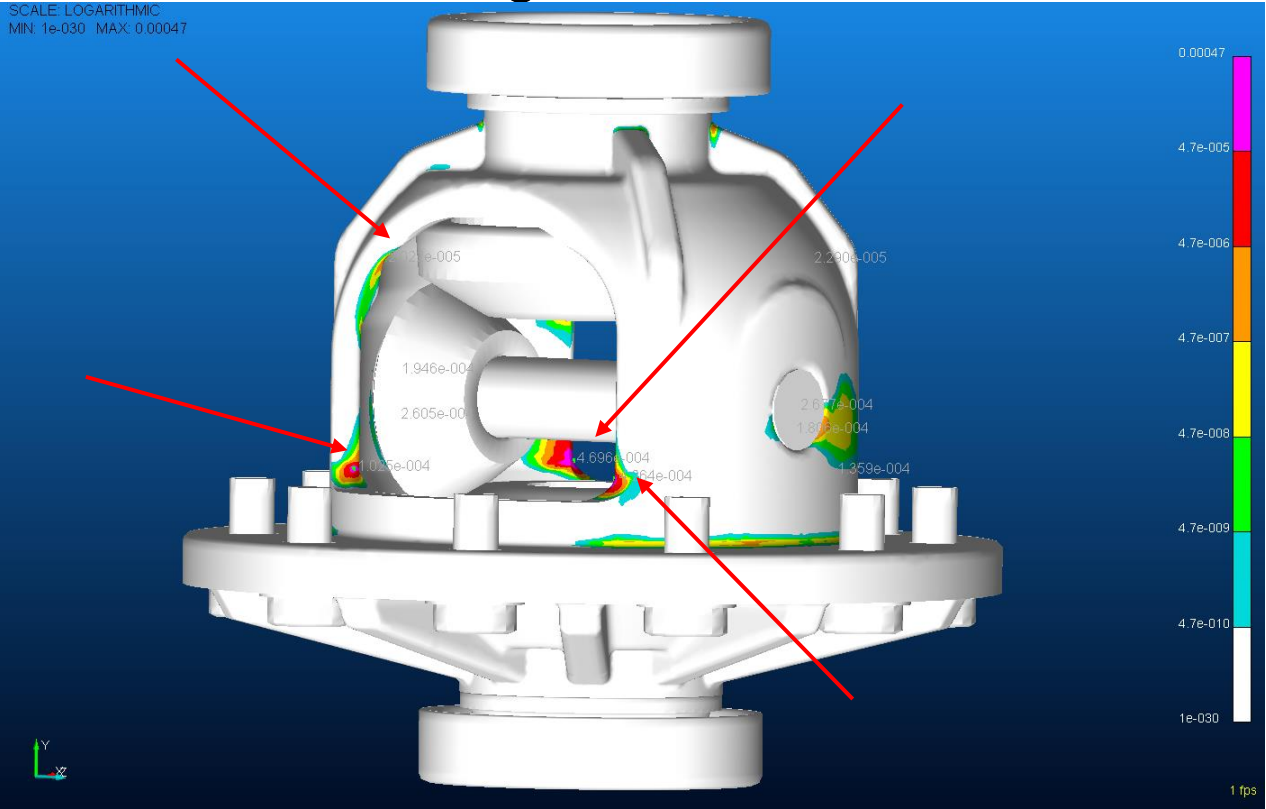

Date: April 2021 / Author: ECS St. Valentin

#### **Output Table of Nodes with Local Critical Areas in the Report File**

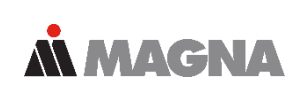

The entries are analogous to the group menu and are treated the same internally. However, all variables are decoupled and independent of the entries in the group menu.

| Location | NodeLab | Damage    | Res | ult Pos. | Rel.Str.Grad | Stress Ampl. | Mean Stress | LocFatigLim I |
|----------|---------|-----------|-----|----------|--------------|--------------|-------------|---------------|
| 1        | 1835    | 3.209e+04 | top | / surf   | 0.1144       | 1213.6919    | -45.8876    | 321.0130      |
| 2        | 1851    | 1.378e+03 | top | / surf   | 0.1287       | 888.5620     | 31.1083     | 302.5340      |
| 3        | 8991    | 3.057e+02 | bot | / trans  | 0.3578       | 795.8170     | 10.7916     | 307.4100      |
| 4        | 9020    | 2.913e+02 | top | / surf   | 0.3342       | 801.9175     | -10.2546    | 312.4611      |
| 5        | 1847    | 2.410e+01 | top | / surf   | 0.1292       | 642.0276     | -23.5760    | 315.6582      |
| 6        | 2106    | 6.735e-02 | top | / surf   | 0.1112       | 368.7176     | 15.6678     | 306.2397      |
| 7        | 2124    | 3.477e-02 | top | / surf   | 0.1021       | 347.4174     | 15.2929     | 306.329       |
| 8        | 2160    | 1.115e-02 | top | / surf   | 0.0969       | 313.7703     | 14.085      | 6 306.619     |
| 9        | 2149    | 7.136e-03 | top | / surf   | 0.1436       | 303.061      | 14.414      | 3 306.540     |
| 10       | 2178    | 5.667e-03 | top | / surf   | 0.1222       | 299.121      | 6 13.256    | 306.81        |

| Report Items   |                               |       |        |             |
|----------------|-------------------------------|-------|--------|-------------|
| General Input  | Data                          |       |        |             |
| 🗹 Header       |                               |       |        |             |
| 🗹 General      | Input Data                    |       |        |             |
| Specimo        | en Material Data              |       |        |             |
| 🗹 Influenc     | e Factors                     |       |        |             |
| Structural Noc | le Data                       |       |        |             |
| Damage D       | ata/Safety Factors:           | 🗹 Тор | Bottom |             |
| Max. Dama      | ge Component:                 | 🗹 Тор | Bottom |             |
| Stress Gra     | dient:                        | 🗹 Тор | Bottom |             |
| Mean Stres     | s Rearrangement:              | 🗌 Тор | Bottom |             |
| Surface        | Roughness                     |       |        |             |
| Technol        | ogical Size                   |       |        |             |
| Temper         | ing Condition                 |       |        |             |
| Temper         | ature                         |       |        |             |
| 🗌 Range o      | of Dispersion (10% to 90%)    |       |        |             |
| WELD Specifi   | c Output                      |       |        |             |
| 🗹 Local Di     | irection Specific Information |       |        |             |
| Notch Factors  | actor Specific Information    |       |        |             |
| SPOT Specific  | Output                        |       |        |             |
| Critical F     | Results for All Sheets        |       |        |             |
| Local Extrema  | a in Areas                    |       |        |             |
| 🗹 Based o      | on Local Critical Areas       |       |        |             |
| Damage         | e / Safety Factor             |       |        |             |
| from           | Minimum                       |       | ~      | ·           |
| to             | Maximum                       |       | ~      | *           |
| Relative       | limit for size of local area  |       |        | 50.0000 [%] |
| Number         | of relative extrema           |       |        | 10          |

===

## Support of Multiple ABAQUS odb-Versions

- FEMFAT recognizes automatically the version of an ABAQUS odb-File
- No time-consuming upgrade of the odb-file is necessary, if the version is installed
- During the installation process the needed ABAQUS versions can be selected
- At FEMFAT start preferred version can be selected in the drop-down box

| FEMFAT 5.4.2@vallinsv35004.val.eu.adglob<br>Select Components                                                                                                    | o.net 2 ×                                             |
|----------------------------------------------------------------------------------------------------|-------------------------------------------------------|
| Select the components you want to install; clear<br>Next when you are ready to continue.                                                                          | the components you do not want to install. Click      |
| <ul> <li>FEMFAT</li> <li>Help EN</li> <li>Help GER</li> <li>Abaqus ODB 2020</li> <li>Abaqus ODB 2019</li> <li>Abaqus ODB 2018</li> <li>Abaqus ODB 2017</li> </ul> | Click on a component to get a detailed<br>description |
| InstallBuilder                                                                                                    | Zurück Vor Abbrechen                                  |

| 🔳 Edit femfat.ini                                                                                  |                                                          | – 🗆 X              |
|----------------------------------------------------------------------------------------------------|----------------------------------------------------------|--------------------|
| FEMFAT ini-File<br>Master File: D:/femfat_workdir/femfat.ir<br>Destination Path: D:/femfat_workdir | ni                                                       |                    |
| Memory Settings Default Interfaces Paths GUI                                                       |                                                          | Reset Current Page |
| Interface FE Structure                                                                             | NASTRAN Bulk                                             | ]                  |
| Interface Output Result                                                                            | NASTRAN OP2 V                                            |                    |
| Preferred Abaqus-Version                                                                           | odb_2020<br>odb_2017<br>odb_2018<br>odb_2019<br>odb_2020 |                    |
| Save Changes                                                                                       | Discard C                                                | hanges             |

# VISUALIZER: Visualization of Node Characteristics

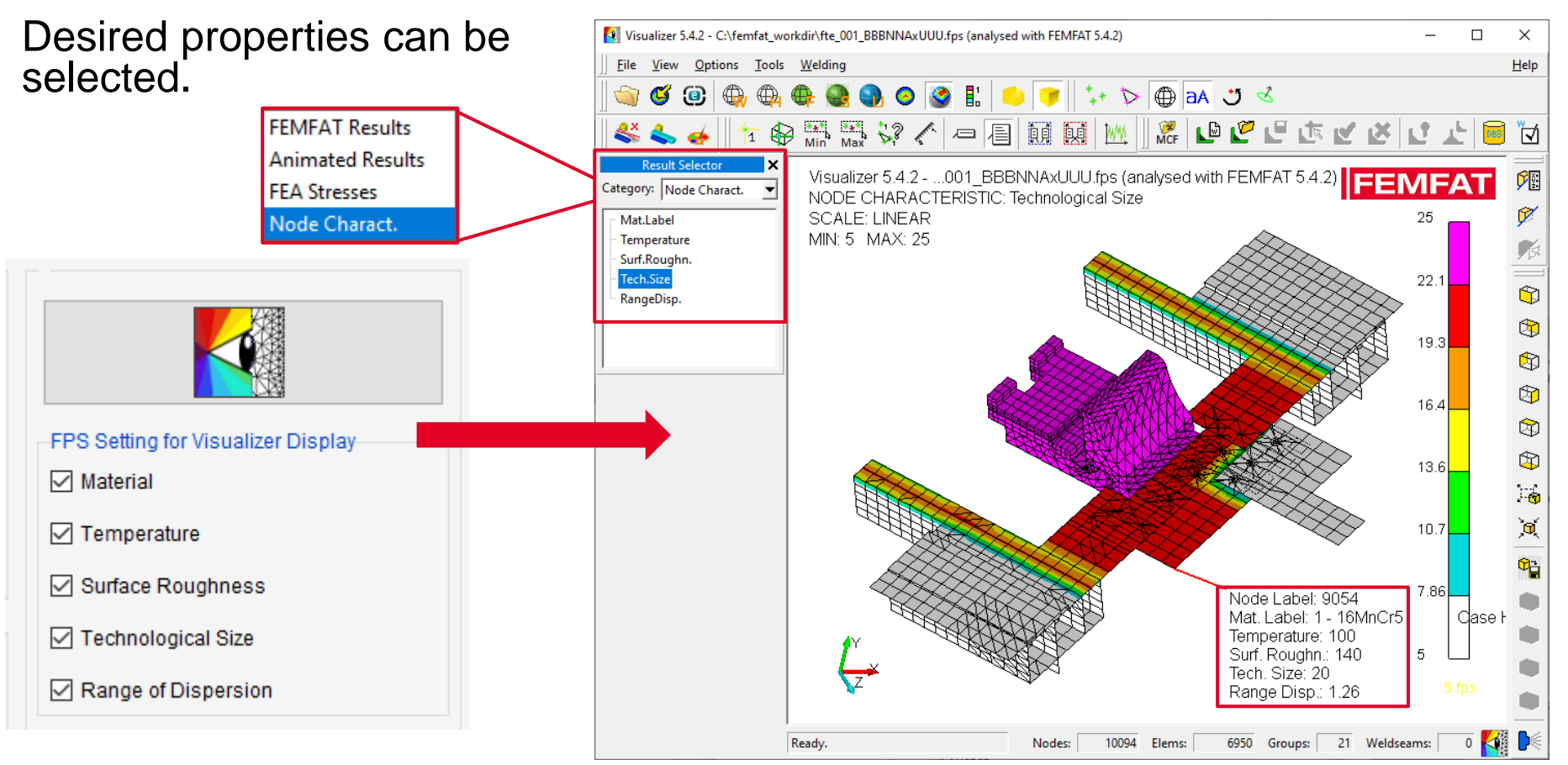

Date: April 2021 / Author: ECS St. Valentin

# VISUALIZER: Visualization of Material Assignment

Special for element-based material display:

- Materials are displayed analogous to the PIDs
- Elements whose nodes have all been assigned the same material are colored in the corresponding material color
- Elements whose nodes have been assigned different materials are colored white
- Elements whose nodes have not been assigned materials are colored gray

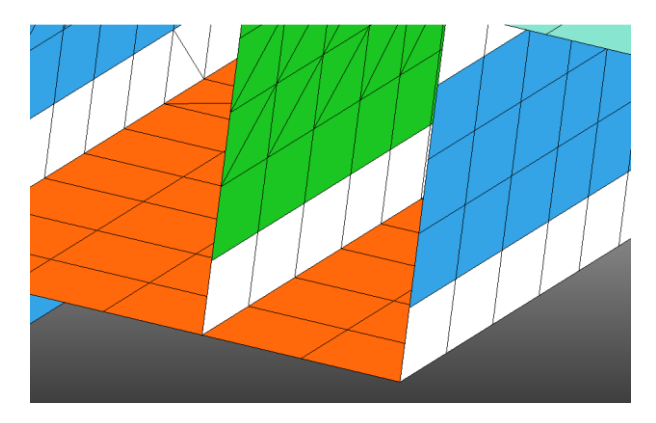

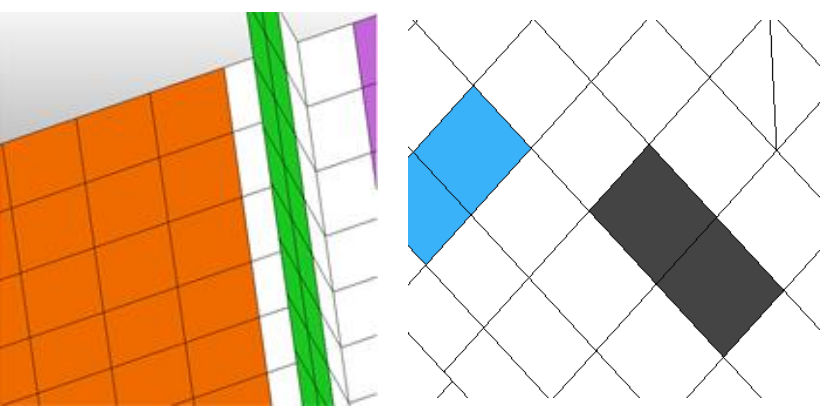

# **Output of Node Characteristics in the dma-File**

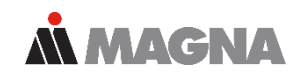

Desired entries in the dma-file can be selected.

In the FPS Setting and DMA-Column Tabs the Node Characteristics and the functions "Replace" and "Insert" were extended accordingly.

| FP | S Setting DMA-Column Setting                                                                                                    | Resu         | It Modification   | n Modu   | ule Specif     | ïc          |                      |
|----|----------------------------------------------------------------------------------------------------|--------------|-------------------|----------|----------------|-------------|----------------------|
| Nu | mber of Scratch Results:                                                                                                    | 21           | ) Default         | <u> </u> | Deselect /     | All         |                      |
| М  | ain Results Stress General F<br>(7) (5) (4                                                                                                    | actors1<br>) | General Fa<br>(0) | ctors2   | Surface<br>(0) | Misc<br>(0) | Node Charact.<br>(5) |
|    | <ul> <li>Node Characteristics</li> <li>Material</li> <li>Temperatur</li> <li>Surface Roughness</li> <li>Technological Size</li> <li>Range of Dispersion</li> </ul> |              |                   |          |                |             |                      |
|    |                                                                                                    | 1            |                   |          |                |             |                      |
|    |                                                                                                    |              |                   |          |                |             |                      |

| FPS Setting DMA-Column Setting F                                  | Result Modification Modu                                | le Specific                                                                                                    |            |
|-------------------------------------------------------------------|---------------------------------------------------------|----------------------------------------------------------------------------------------------------|------------|
| Output Results Selected:                                          | ault 🦉 Clear All                                        |                                                                                                    |            |
| Col Res                                                           | ult                                                     | Group                                                                                                    |            |
| 1Damage2Inverse(Damage)3Stress Amplitude4Mean Stress              |                                                         | Main Results<br>Main Results<br>Stress<br>Stress                                                                                                    |            |
| 5 arctan(Mean Stress/Ampl                                         | tude Stress)                                            | Stress                                                                                                    |            |
| Main Results Stree Clear All                                      | General Factors2                                        | Surface Misc. Node C                                                                                                    | haract.    |
| Column                                                            | ▶                                                       | Col                                                                                                    | umn        |
| Material: Replace with.                                           |                                                         |                                                                                                    | 0          |
| Temperatur: Insert                                                | Main Results                                            | •                                                                                                    | 0          |
| Surface Roughness:<br>Technological Size:<br>Range of Dispersion: | Stress<br>General Factors<br>General Factors<br>Surface | Image: boot state     Image: boot state       1 Image: boot state     Image: boot state       2 Image: boot state     Image: boot state       Image: boot state     Image: boot state | 0 0 0      |
|                                                                   | Misc.<br>Node Charact                                   | Material                                                                                                    |            |
| Context menu                                                      |                                                         | Temperatur<br>Surface Roughne                                                                                                    | ess        |
| (right mouse)                                                     |                                                         | Range of Dispers                                                                                                    | ze<br>sion |

#### VISUALIZER: Add and Rearrange Multiple Subwindows

1.

**MAGNA** 

Hel

0

0

3

- 1. Select nodes
- 2. Add all subwindows
- 3. Rearrange (according to node or current positions)

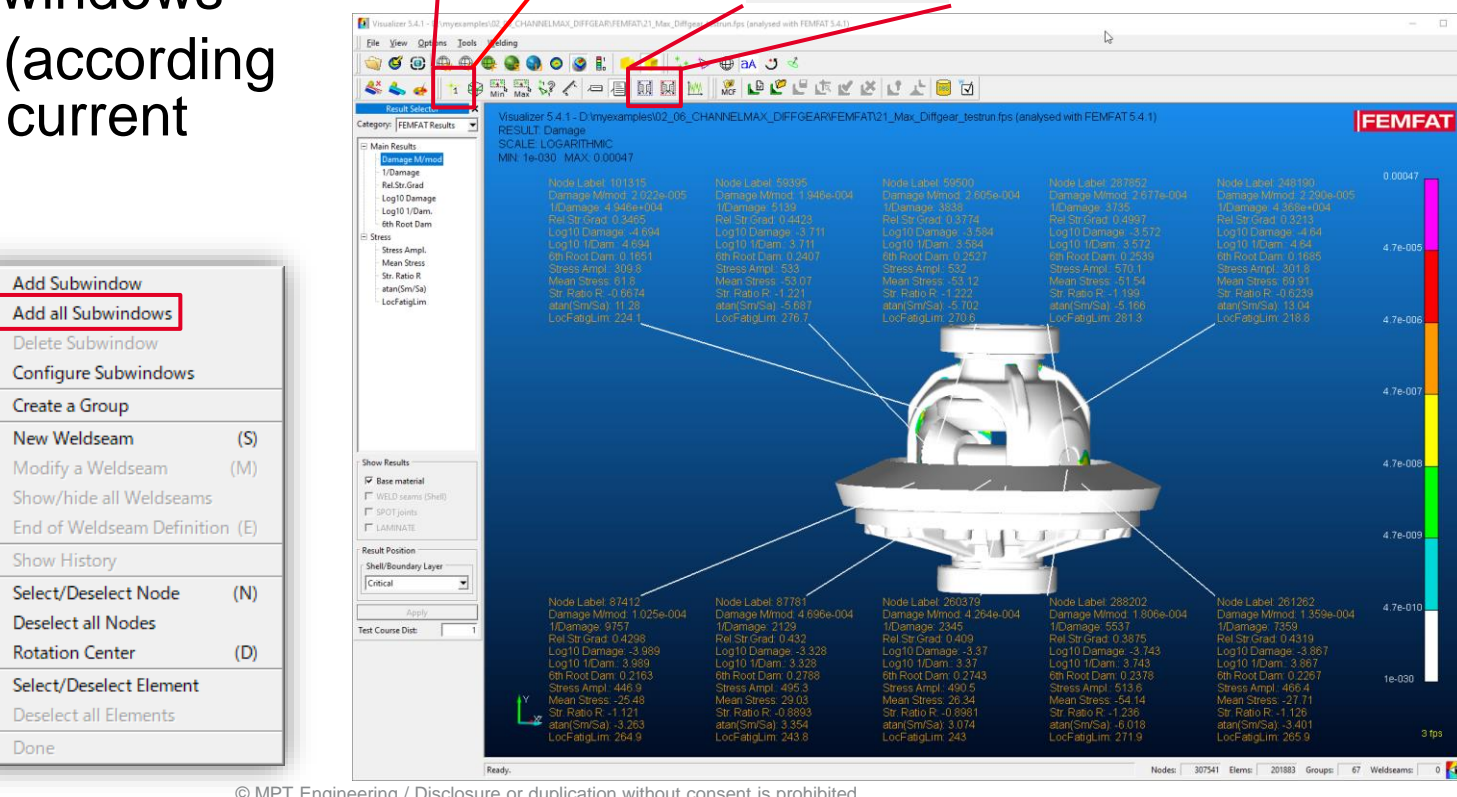

3.

Date: April 2021 / Author: ECS St. Valentin

# The Idea behind $\chi$ MCF

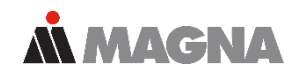

- χMCF is a standardized XML file format for the geometrybased definition of joints (no definition based on FE data!)
- Used for exchange of joint definitions between CAD, CAE and CAM, e.g. for
  - Automated assembly of batch-meshed parts
  - Automatic programming of welding robots

Design, Construction

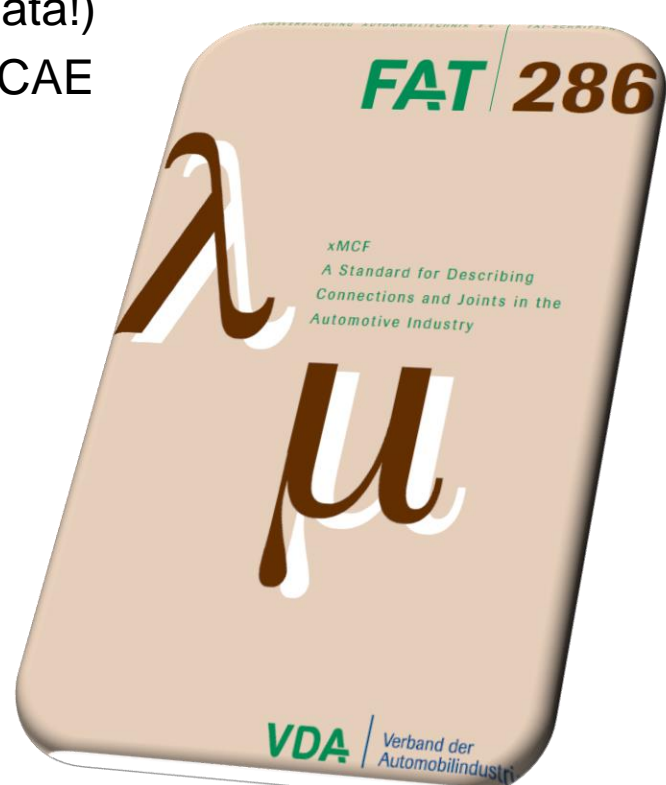

### Workflow of Weld Definition via $\chi$ MCF 3.0

**MAGNA** 

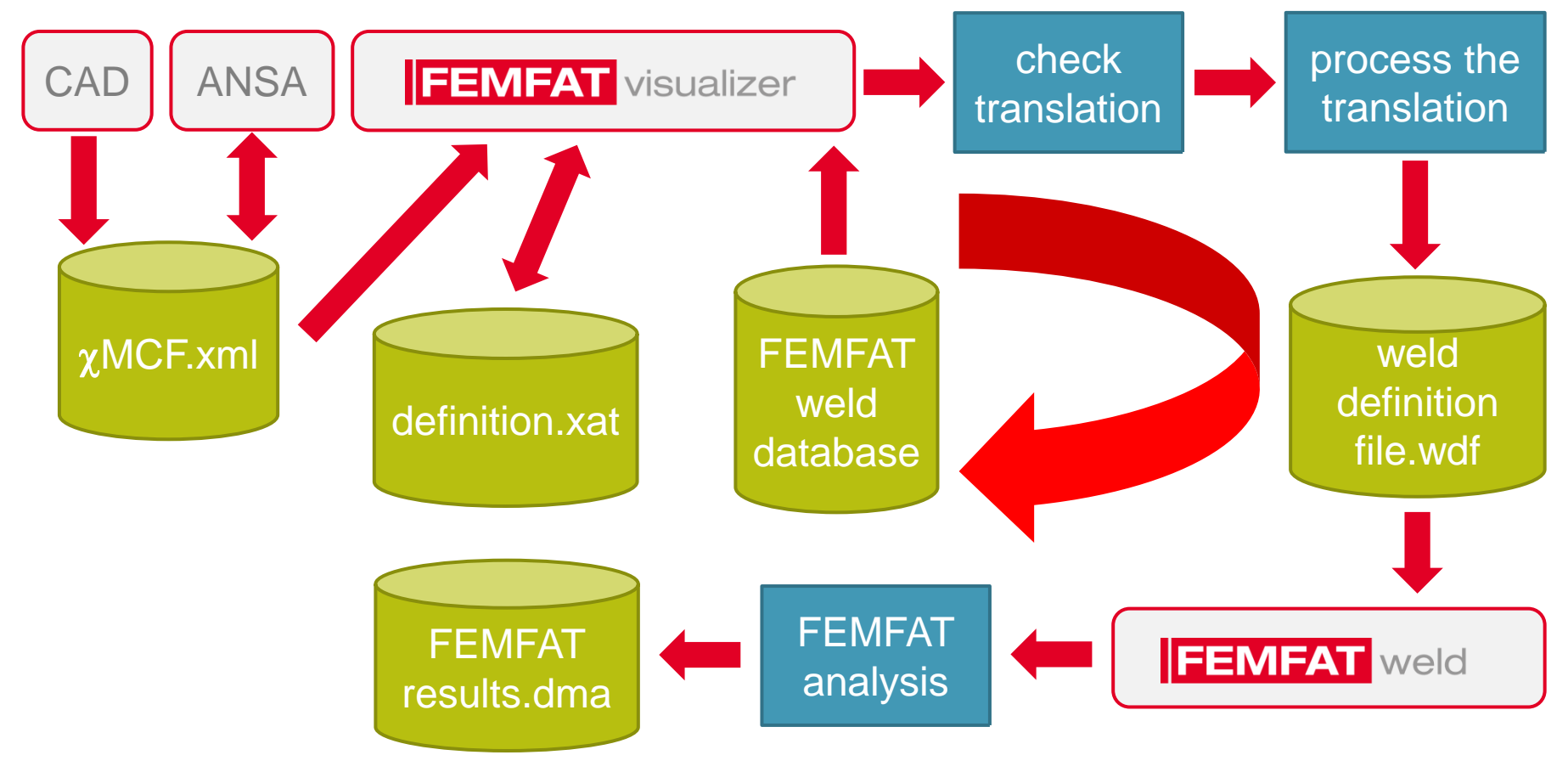

# Workflow of Weld Definition using the Weld Seam Scanner, Improvements

- Generate a raw wdf-file with the Weld Seam Scanner (contains only paths, dummy node colors, no weld type)
- Raw wdf-file is read into VISUALIZER and here exact weld type, weld orientation, start/end nodes etc. can be checked and modified. The raw wdf-file cannot be used directly for a FEMFAT calculation!
- Save wdf-File
- Import in FEMFAT
- Start WELD analysis

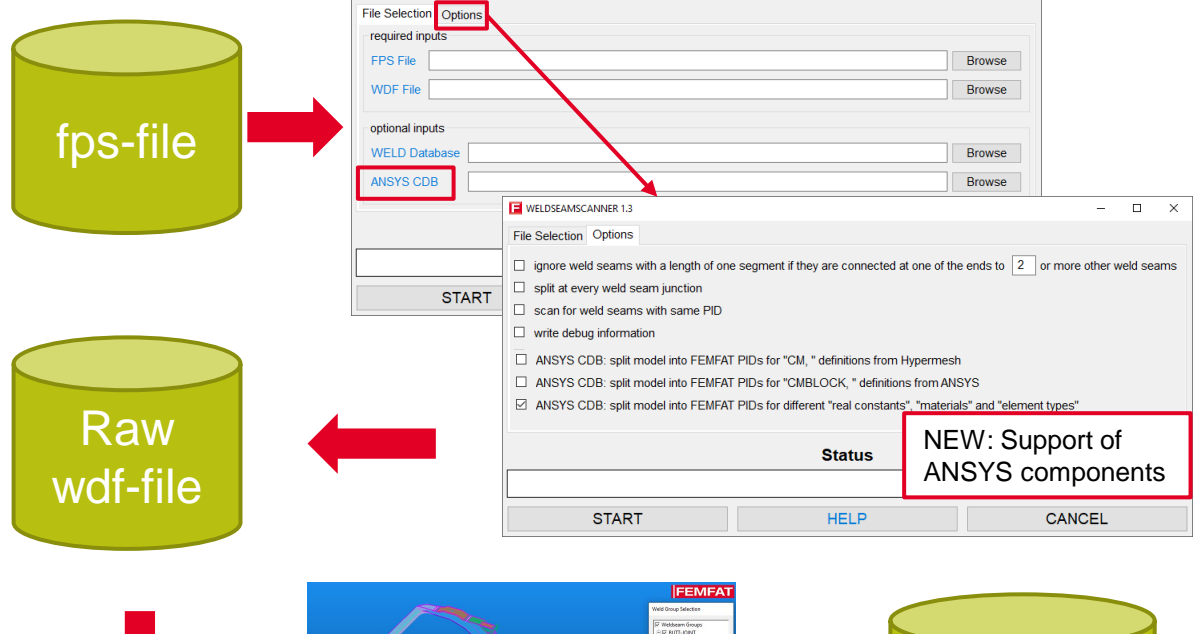

WELDSEAMSCANNER 1.3

**MAGNA** 

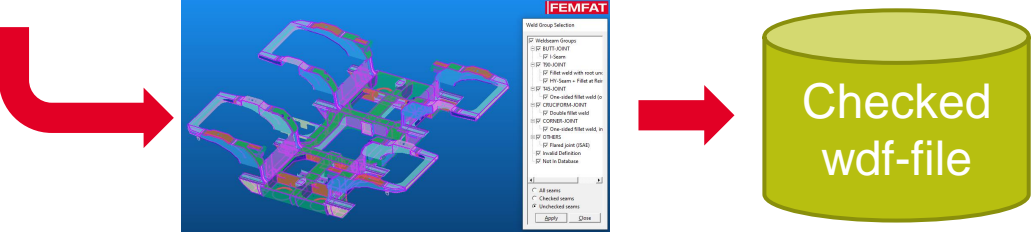

# New Functionalities for the Checking of Welding Seams

- Welding seams with missing information (e.g. welded side) that have been automatically generated (via xMCF, Weld Seam Scanner or automatic seam separation) are marked as "Unchecked" → Checking the weld definition is strongly recommended!
- In the VISUALIZER, such seams are displayed with a purple seam line.

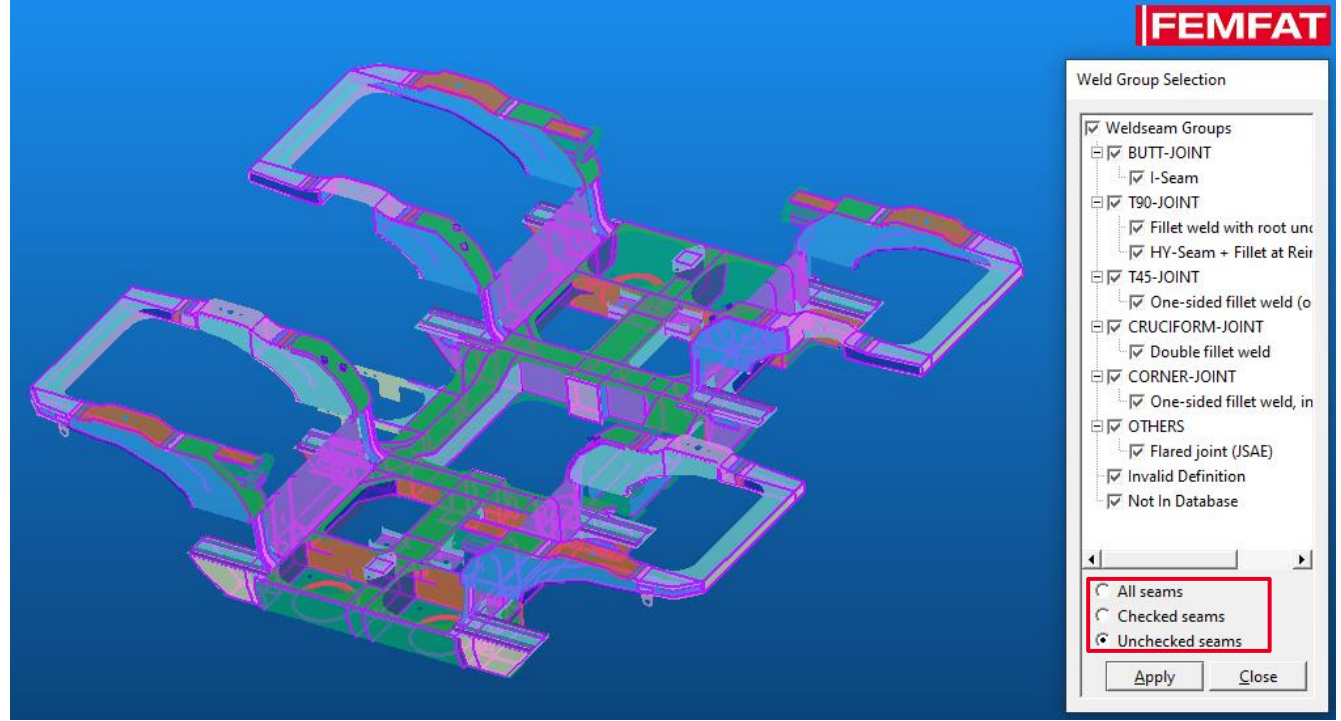

### New Functionalities for the Checking of Welding Seams

- Mark a welding seam as checked/unchecked with the "Check/Uncheck Weldseam(s)" button from the "Welding" toolbar or with the "Seam checked by user" flag in the "WELD Definition" window.
- It is also possible to set several seams to checked with the frame selection.

| WELD Definition  Weld Type/Seam Shape  BUTT-JOINT BEDGE JOINT TOP-JOINT Fillet weld with root undercut Double fillet weld HV-Seam DHV-seam DHV-Seam OHY-Seam OHY-Seam OHY-Seam Ohty-Seam Ohty-Seam O |                                                                                                    |
|----------------------------------------------------------------------------------------------------|----------------------------------------------------------------------------------------------------|
|                                                                                                    | WELD Definition  Weld Type/Seam Shape  BUTT-JOINT  BEGE JOINT  Double fillet weld with root undercut Double fillet weld HV-Seam DHV-Seam DHY-Seam DHY-Seam DHY-Seam DHY-Seam DHY-Seam DHY-Seam Weld Seam DHY-Seam DHY-SEAM DHY-SEAM DHY-SEAM |

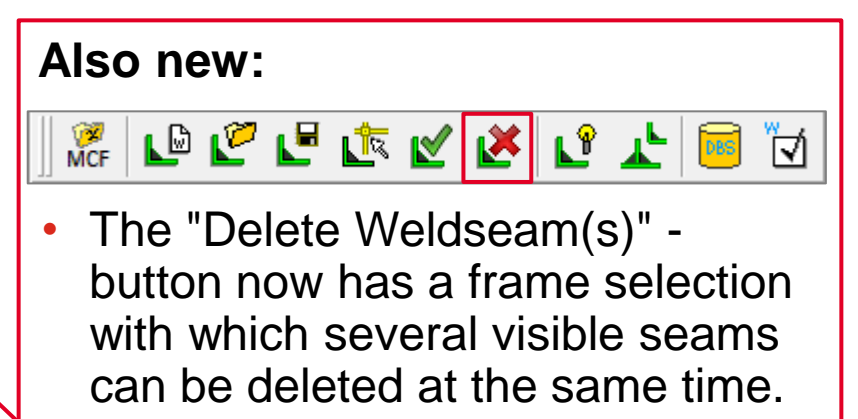

 The pivot point is automatically set to the center of the currently displayed seam

#### WELD: New Parameter in Stress Interpolation Method for Automatic Stress Correction

- Extended stress interpolation method: D<sub>Assesspoint</sub> = a t<sub>Neighbor</sub> + b t<sub>Evalulated</sub> + c
- Stress interpolation parameter can be entered in the GUI and in the WELD database

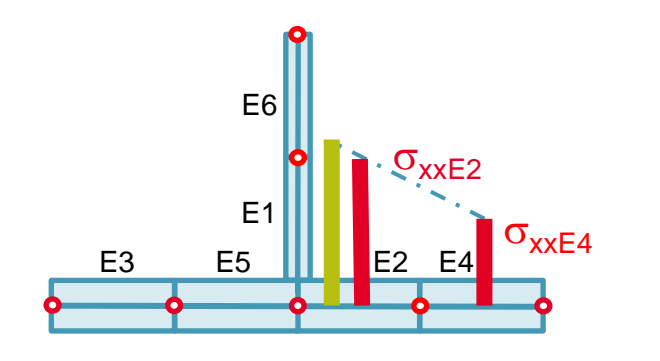

| WEL           | D Stress                            |                            |
|---------------|-------------------------------------|----------------------------|
| )<br>()<br>() | Stress Averaged at Element          |                            |
|               | O Sheet Thickness Factor:           | 1.000                      |
|               | Stress Interpolation Parameters:    | A: 0.500 B: 0.300 C: 0.000 |
| 05            | Stress Averaged along Seam          |                            |
| O             | Element Nodal Stress (non Averaged) |                            |
|               |                                     |                            |

# **WELD: Extended Stress Averaging Possibilities**

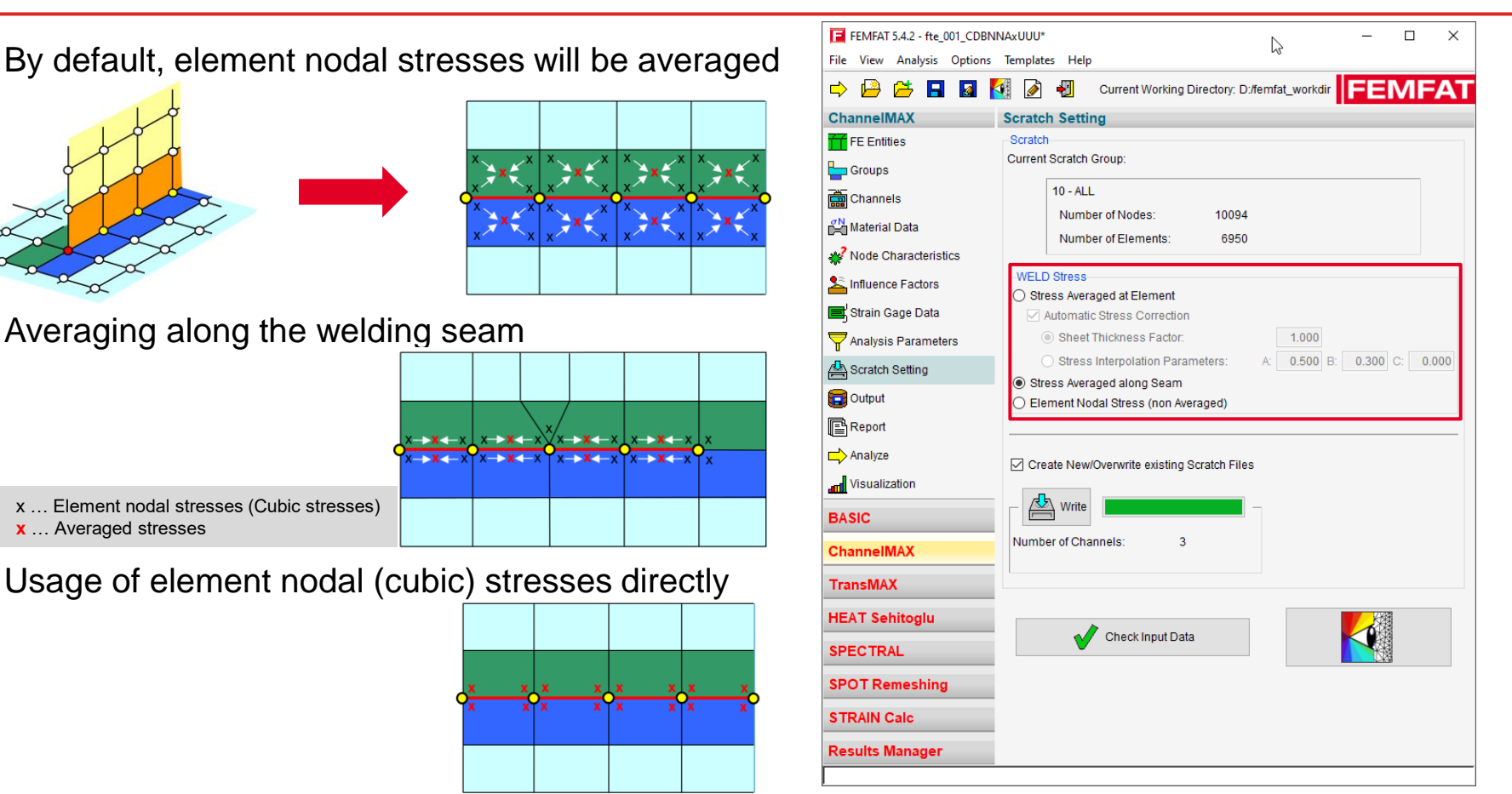

**MAGNA** 

Date: April 2021 / Author: ECS St. Valentin

1)

2)

3)

### **RBE2-Spider as Inner Elements of SPOT Nuggets**

- Following modelling types will be supported in FEMFAT spot:
  - Added the RBE2 in the center of the nugget (modelling variant 1)
  - Removed inner shell elements and added RBE2 (modelling variant 2)

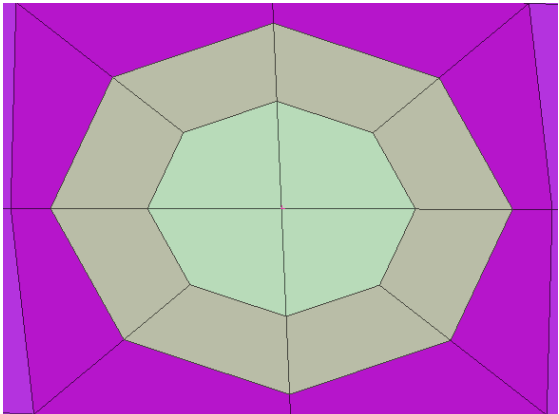

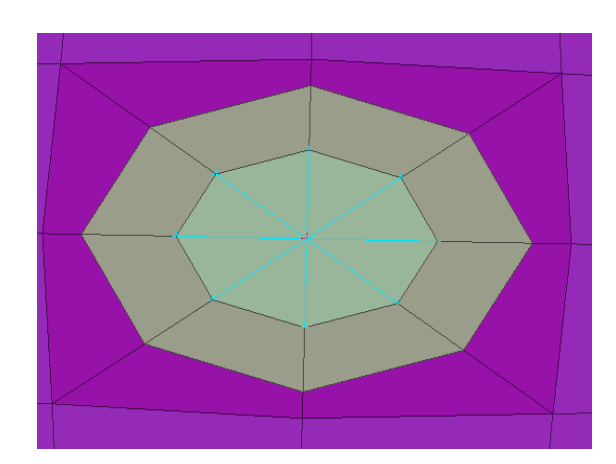

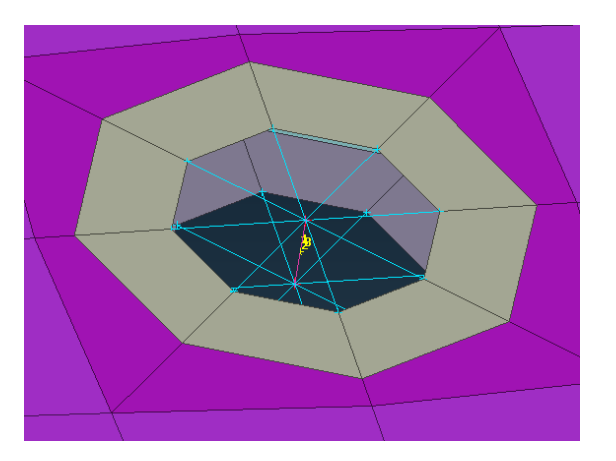

**MAGNA** 

Replaced inner shell with RBE2 (variant 2)

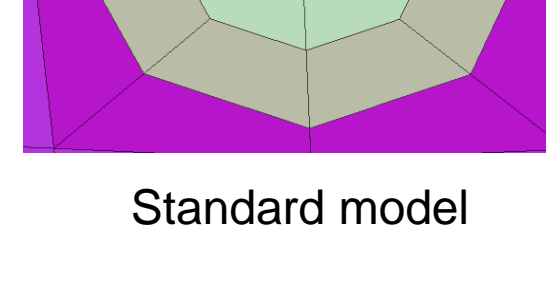

Standard model +

RBE2 (variant 1)

## **Creation Options of H3D Files in Radioss**

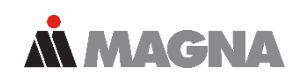

• Supported in FEMFAT:

| Starting RADIOSS and getting H3D usin                            | ng HV-Trans    | S:    |
|------------------------------------------------------------------|----------------|-------|
| 🛞 HyperWorks Solver Run Manager (@DEWLT359)                      | _              | • ×   |
| <u>File Edit View Logs Solver Co-simulation HyperWorks H</u> elp |                |       |
| Input file(s): FEMFAT_B_0000.rad                                 |                | 7     |
| Options: -v 2019.2 -nt 4                                         |                |       |
| Use SMP: -nt 2 Use MPI options Use solver control                | Schedule delay |       |
| Running 1 job.                                                   | Run            | Close |
|                                                                  |                |       |

• **NOT** Supported in FEMFAT:

Using "-noh3d", the Solver Run Manager is forced NOT to start the HV-Trans script after the run is finished.

The H3D file is generated by RADIOSS itself anyway.

#### Starting RADIOSS for getting H3D using native export:

| HyperWorks Solver Run Manager (@DEWLT359)                       |       | × |
|-----------------------------------------------------------------|-------|---|
| <u>File Edit View Logs Solver Co-simulation HyperWorks</u> Help |       |   |
| Input file(s): FEMFAT_B_0000.rad                                |       | õ |
| Options: -v 2019.2 -nt 4 -noh3d                                 |       |   |
| Use SMP: -nt 2 Use MPI options Use solver control Schedule dela | зу    |   |
| Running 1 job. Run                                              | Close |   |

Date: April 2021 / Author: ECS St. Valentin

#### **Display of Load Spectra for "Detailed Results" Group**

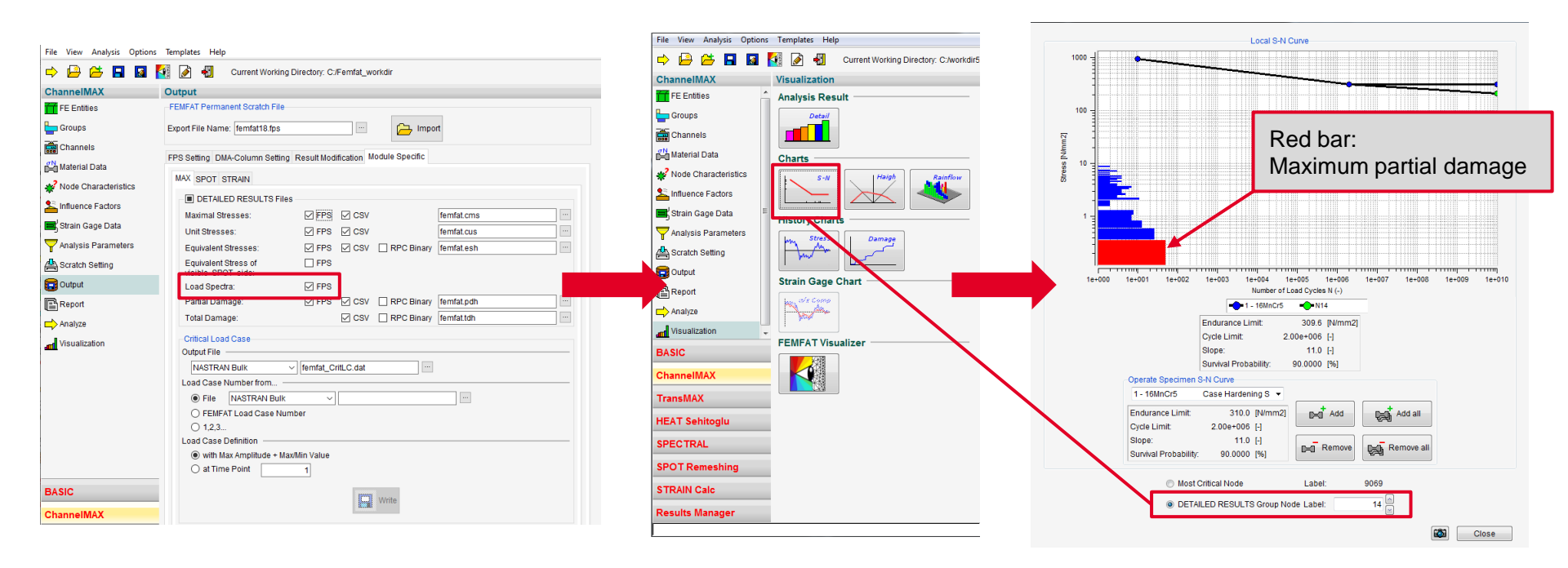

**MAGNA** 

# **New Functions in Rainflow-matrix Viewer**

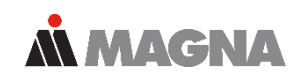

- The rainflow.exe can also be executed standalone.
- Via file dialog a tmp-file can be opened.
- Click on a bar to display a subwindow

| Open Rainflow-Matrix file                        | ×          |
|--------------------------------------------------|------------|
| Directory: 🦳 femfat_workdir 📃 🖻 🖆 🥕 🦽            | E • . 🗰 📋  |
| fte_001_CDBNNAxUUU_Rainflowmatrix.tmp            |            |
|                                                  |            |
|                                                  |            |
|                                                  |            |
|                                                  |            |
|                                                  |            |
| Eile Name: fte_001_CDBNNAxUUU_Rainflowmatrix.tmp | <u>о</u> к |
|                                                  |            |

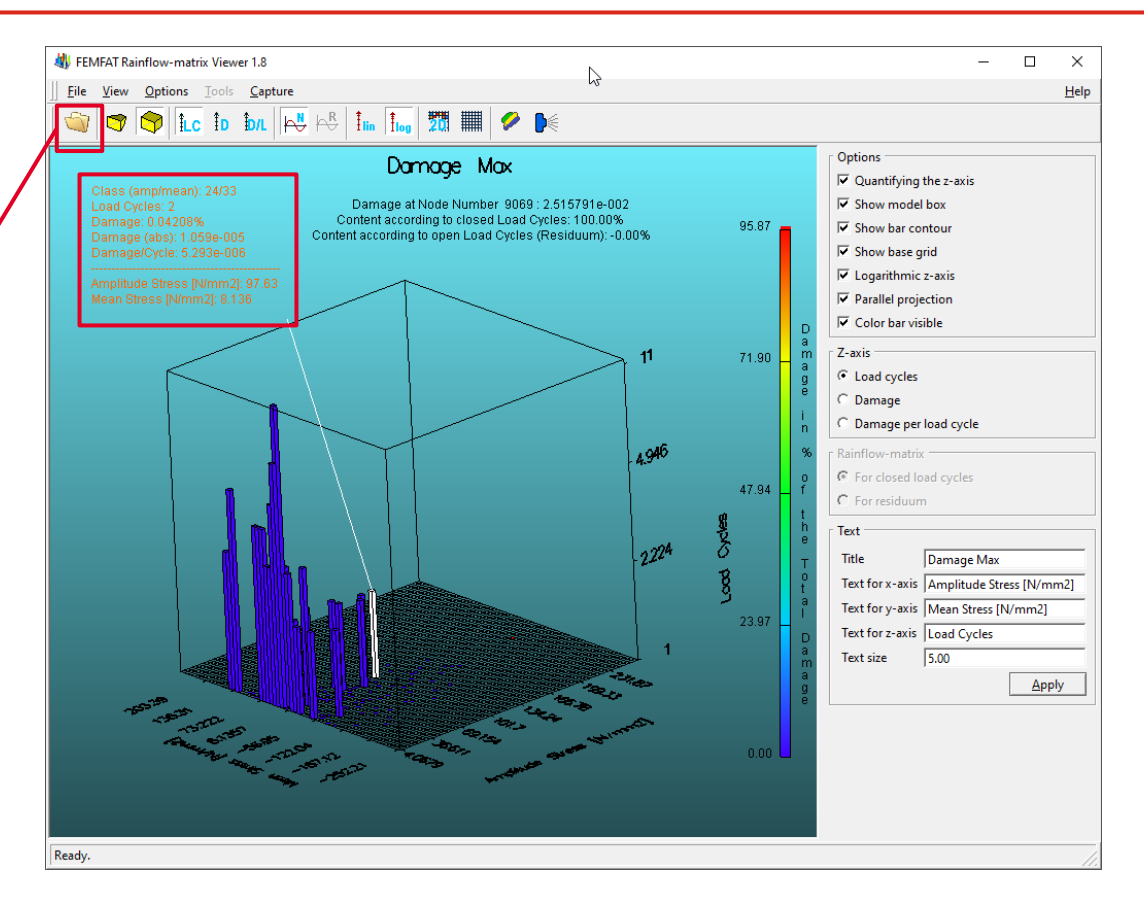

Date: April 2021 / Author: ECS St. Valentin

#### New Features of FEMFAT 5.4.2 released February 2021

#### New stress gradient analysis method

- Results Manager: multiple fps-file selection
- Results Manager: Enhanced 'Formula' combination method
- SPECTRAL: Output of equivalent stress PSDs as ASCII CSV file
- Dynamic memory allocation for load histories
- Import of averaged-at-nodes stresses (and strains for HEAT) from ABAQUS odb
- New material class and material data for elastomers (natural rubber) for shore hardness 40 to 60.

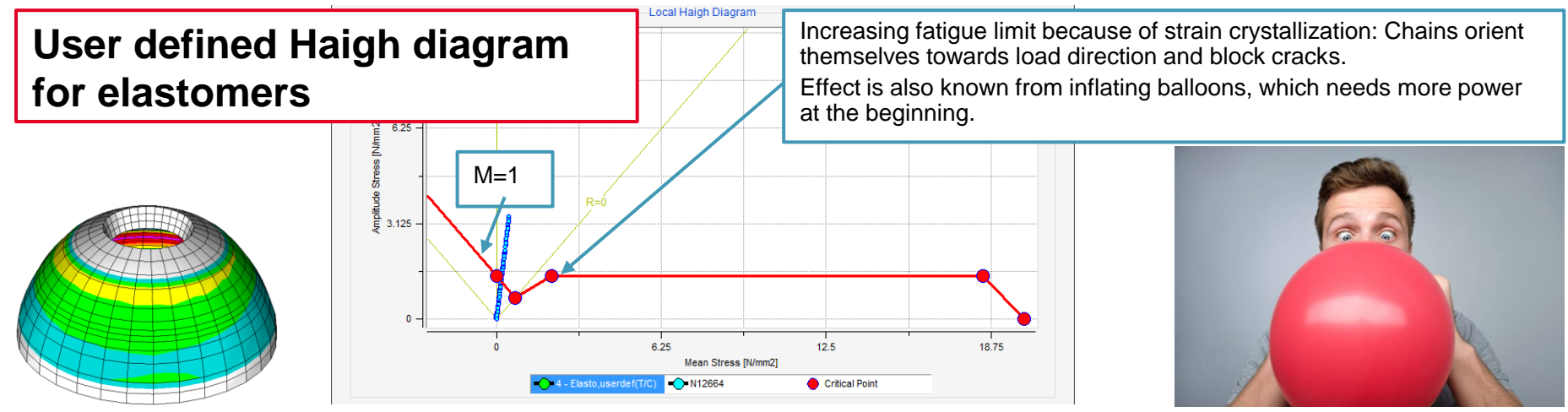

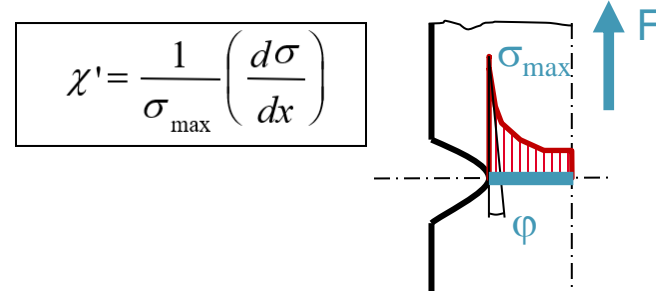

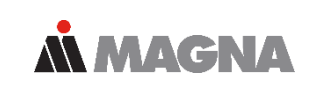

#### What was the problem?

- A complex shaped structure is usually meshed automatically with quadratic tetrahedrons
- FEMFAT calculates the stress gradient along Finite Element edges
- The maximum stress gradient is usually perpendicular to the surface
- But often there are no Finite Element edges perpendicular to the surface
  - → inaccurate results!

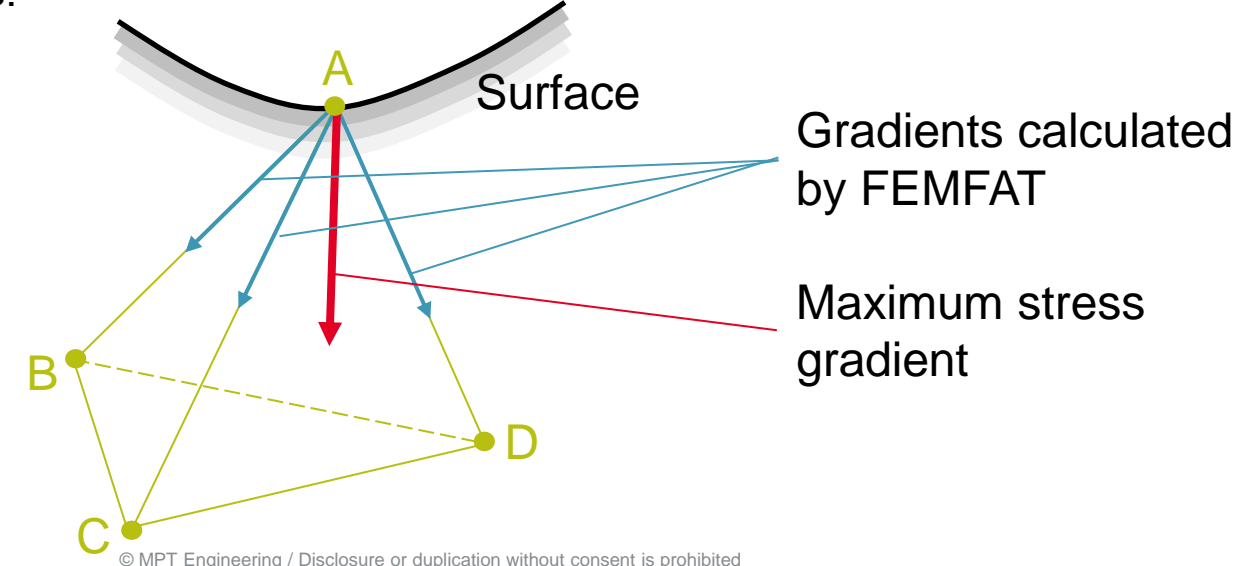

#### Our solution

 A stress gradient is a vector pointing in the direction of the largest stress decrease, which can be reconstructed by its components along the Finite Element edges:

**MAGNA** 

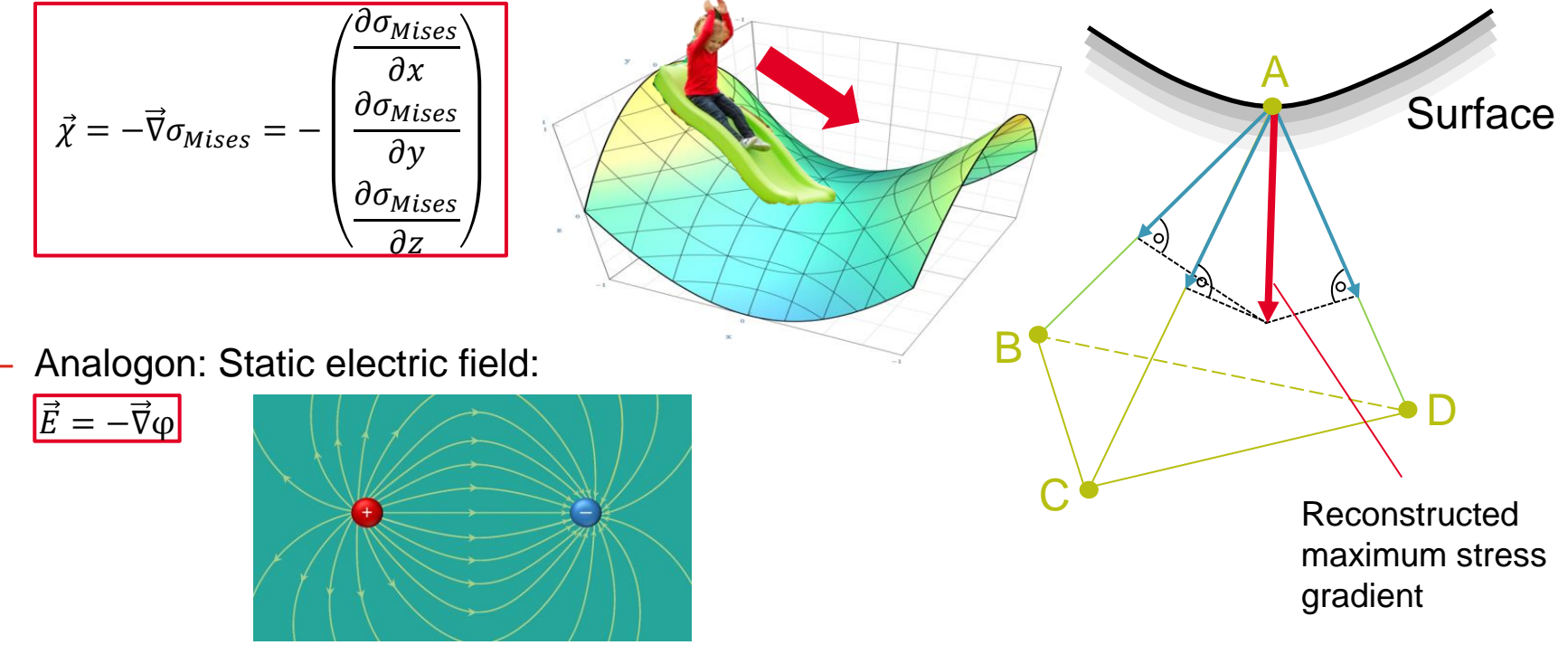

Date: April 2021 / Author: ECS St. Valentin

## **New Stress Gradient Analysis Method**

- Additional improvements
  - Usage of superimposed stresses in ChannelMAX
    - $\rightarrow$  Ensures the invariance of the stress gradient with respect to the analysis type (static mounting or inertia relief)
  - Equivalent method to TransMAX. Same results are obtained for same loading.
  - Vector Reconstruction reduced: Accelerated analysis with reduced time steps for superposition, but mostly same accuracy

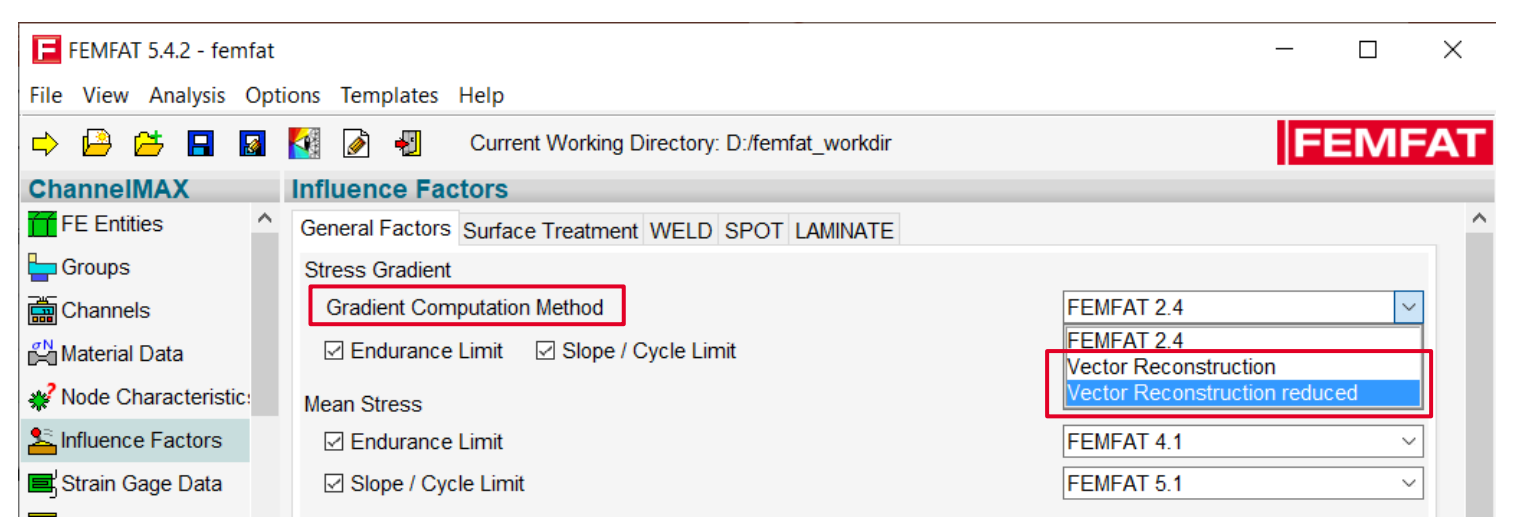

Date: April 2021 / Author: ECS St. Valentin

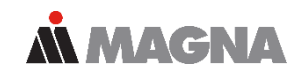

- Further improvements
  - Only Finite Element edges with decreasing stresses are considered for gradient reconstruction, because there is no support effect for bulges ("negative" notches).

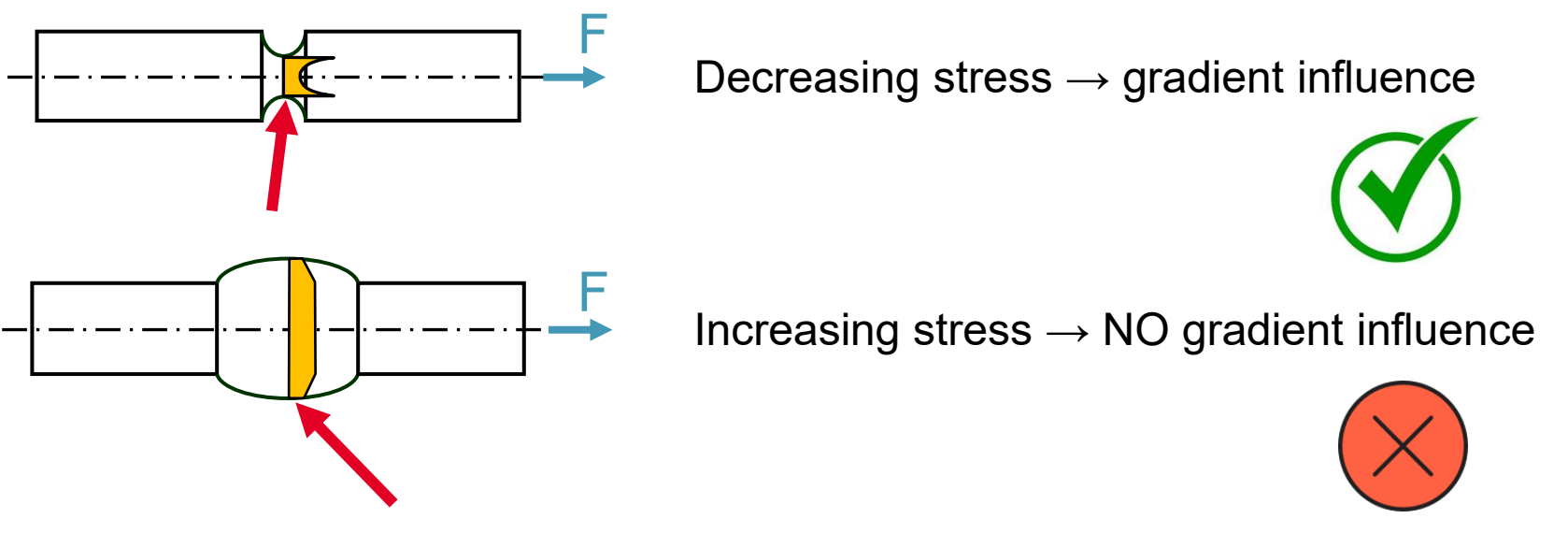

### **New Stress Gradient Analysis Method**

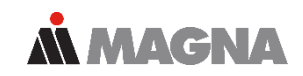

• Stress gradient progress at notch root into the depth

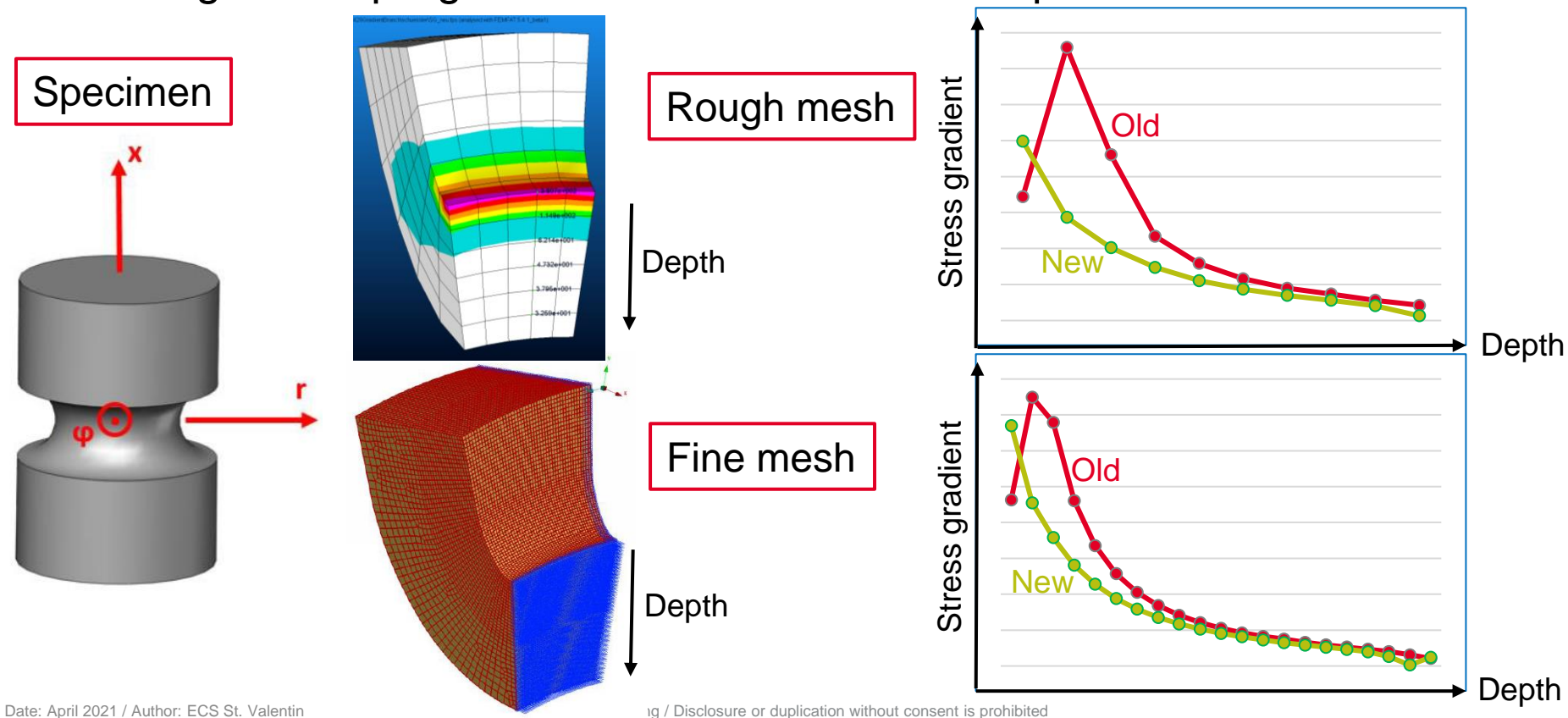

#### **New Stress Gradient Analysis Method, Example**

- Stress gradient result, old method
- Vector reconstruction

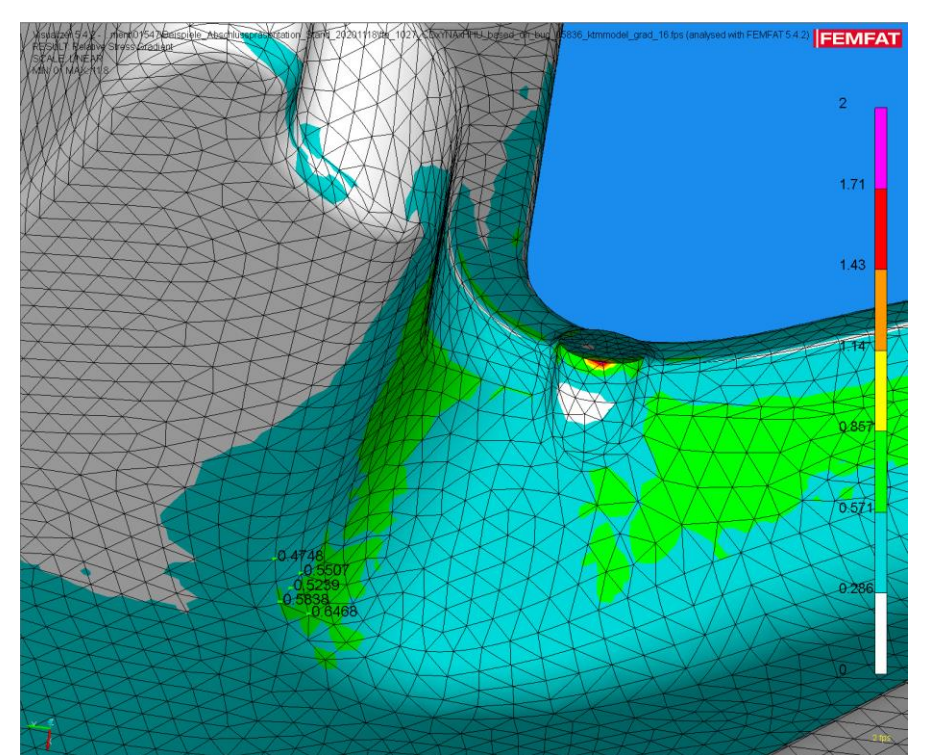

**MAGNA** 

FEMEAT

### New Stress Gradient Analysis Method, Example

• Damage result, old method

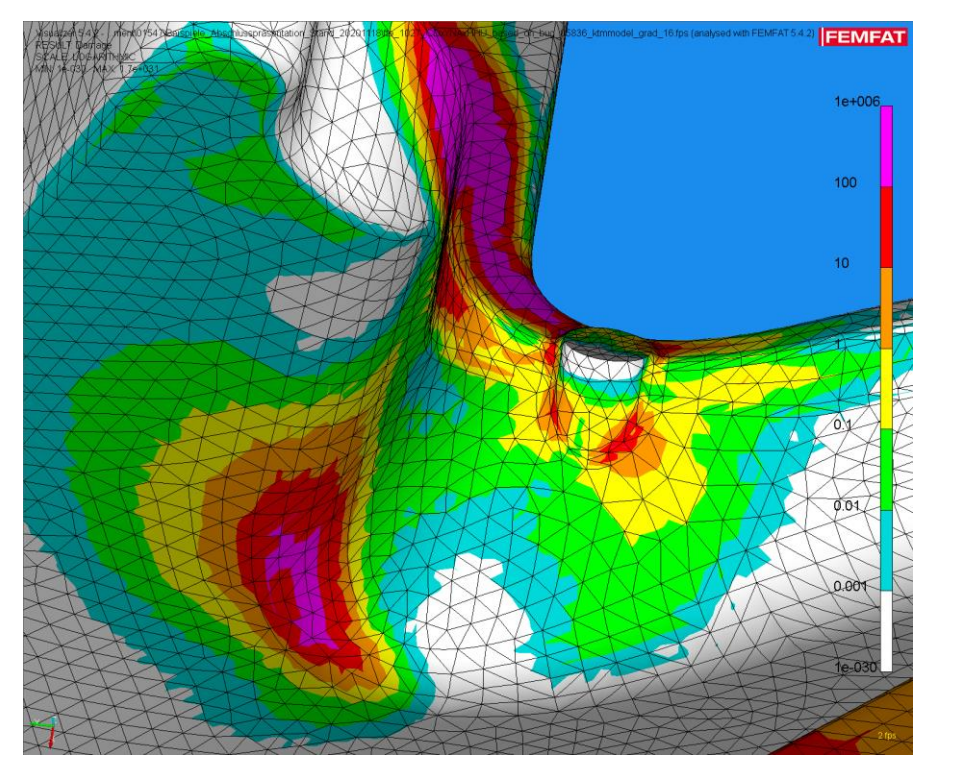

 Damage distribution, vector reconstruction

**MAGNA** 

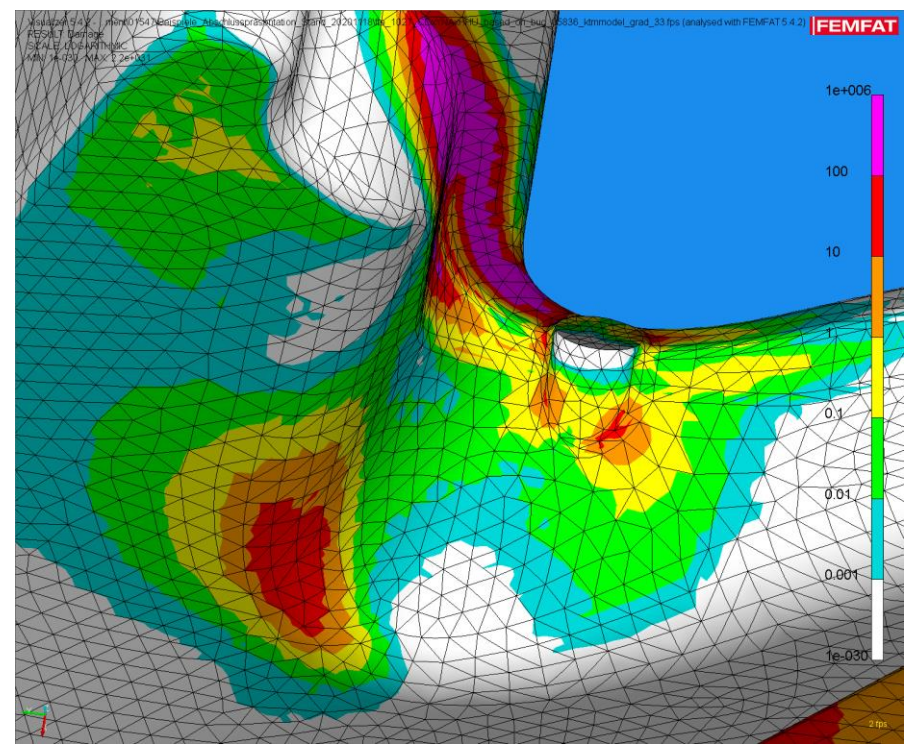

Date: April 2021 / Author: ECS St. Valentin

#### **Results Manager: Select Multiple fps-Files**

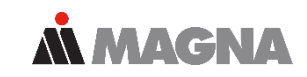

#### • Select more than one fps-file in the selection dialog

|                       |                                                  |              |                    | -                                  |                  |              |             |   |
|-----------------------|--------------------------------------------------|--------------|--------------------|------------------------------------|------------------|--------------|-------------|---|
| FEMFAT 5.4.2 - femfat | *                                                |              |                    |                                    |                  | _            |             | × |
| File View Analysis Op | tions Templates Help                             |              |                    |                                    |                  |              |             |   |
| 🔿 🔒 😕 🖪 📓             | 🚺 🝺 📲 🛛 Current Working Directory: C:/fem        | fat_workdir  |                    |                                    |                  | FE           | <b>IMFA</b> | Ì |
| Results Manager       | Result Combination                               |              |                    |                                    |                  |              |             |   |
| Result Combination    | Input FPS Files Formulas Output FPS File         |              |                    |                                    |                  |              |             | 1 |
|                       | Insert FPS File                                  |              |                    |                                    |                  | Combination  | Method      |   |
|                       |                                                  |              |                    |                                    |                  | Linear       |             |   |
|                       | Input File: [ftile1.fps" "file2.fps" "file3.fps" |              |                    |                                    | Insert           | O Formula    |             |   |
|                       |                                                  |              |                    |                                    |                  | O Critical   |             |   |
|                       | Result Selection                                 | 📘 Open       |                    |                                    |                  |              | ×           |   |
|                       | Current Label:                                   | Lookin       | femfat workdir     |                                    | V 🙆 🏚 📂 📰 🗸      |              | All         |   |
|                       |                                                  | Look ji.     |                    | ^                                  |                  |              |             |   |
| BASIC                 | Label                                            |              | Name               |                                    | Date modified    | Туре         |             |   |
| Observe INA V         |                                                  | Ouick access | tile1.tps          |                                    | 08.04.2021 18:57 | FPS File     |             |   |
| ChannelMAX            |                                                  | Quick decess | file3 fps          |                                    | 08.04.2021 18:57 | FPS File     |             |   |
| TransMAX              |                                                  |              | Les mesups         |                                    | 00.04.2021 10.57 | TISTIC       |             |   |
| HEAT Sehitoglu        |                                                  | Desktop      |                    |                                    |                  |              |             |   |
| SPECTRAL              |                                                  |              |                    |                                    |                  |              |             |   |
| SPECIKAL              |                                                  |              |                    |                                    |                  |              |             |   |
| SPOT Remeshing        |                                                  | Libraries    |                    |                                    |                  |              |             |   |
| STRAIN Calc           |                                                  |              |                    |                                    |                  |              |             |   |
| Results Manager       |                                                  | This PC      |                    |                                    |                  |              |             |   |
| rteourio manager      |                                                  | -            |                    |                                    |                  |              |             |   |
|                       |                                                  |              | 1                  |                                    |                  |              |             |   |
|                       |                                                  | Network      |                    |                                    |                  |              | ~           |   |
|                       |                                                  |              | File <u>n</u> ame: | file1.fps" "file2.fps" "file3.fps" | ~                | <u>O</u> pen |             |   |
|                       |                                                  |              | Files of type: F   | EMFAT Permanent Scratch (*.fp      | s) ~             | Cancel       |             |   |

# Results Manager: Enhanced 'Formula' Combination Method

- The user can control the determination of the critical assessment point (e.g. at welding seams: weld toe, weld root, top or bottom, etc.).
- Useful functionality for WELD sensitivity analysis.

| Templates Help                             |
|--------------------------------------------|
| Elastomere_Analysis_Settings               |
| GL_2010                                    |
| WELD_Sensitivity_Damage_all                |
| WELD_Sensitivity_Damage_gap                |
| WELD_Sensitivity_Damage_inclination_angle  |
| WELD_Sensitivity_Damage_penetration_degree |
| WELD_Sensitivity_Damage_seam_thickness     |
|                                            |

| LEDO EN E         | ormulae e   |                                                                                                  |                    | WEED_OCHONING_Damage_gap              |
|-------------------|-------------|--------------------------------------------------------------------------------------------------|--------------------|---------------------------------------|
| nput FPS Files    | ornulas Ou  | tput FPS File                                                                                    |                    | WELD_Sensitivity_Damage_inclination_a |
| -Formula Definiti | ion         |                                                                                                  |                    | WELD_Sensitivity_Damage_penetration_  |
|                   |             |                                                                                                  |                    | WELD_Sensitivity_Damage_seam_thick    |
| Name              |             | Formula                                                                                          | Critical<br>Result | Critical Position from                |
| User def 1        | [File_1:Da  | mage_M mod]*3                                                                                    | Max ~              | Formula Output Result 🗸               |
| User def 2        | [File_2:Str | ess_Ampl.]                                                                                       | Max ~              | Formula Output Result                 |
| User def 3        |             |                                                                                                  | Max ~              | All Files in Formula                  |
| User def 4        |             |                                                                                                  | Max ~              | File_1                                |
| User def 5        |             |                                                                                                  | Max ~              | Formula Output Result                 |
| User def 6        |             | Formula Output Result: The critical layer will be determined from the formula result after       | combination        | ı.                                    |
| User def 7        |             | All Input Files: The critical layer will be determined from the most critical result of all inpu | t files befor      | e combination.                        |
|                   |             | All Files in Formula: The critical layer will be determined from the most critical result of a   | II files used      | in the formula before combination.    |
|                   |             | selected file. The childen ayer will be determined in on the most childen esuit of the se        | iccleu nie be      | nore combination.                     |

**Result Combination** 

# SPECTRAL: Output of Equivalent Stress PSDs as ASCII CSV File (\*.psd)

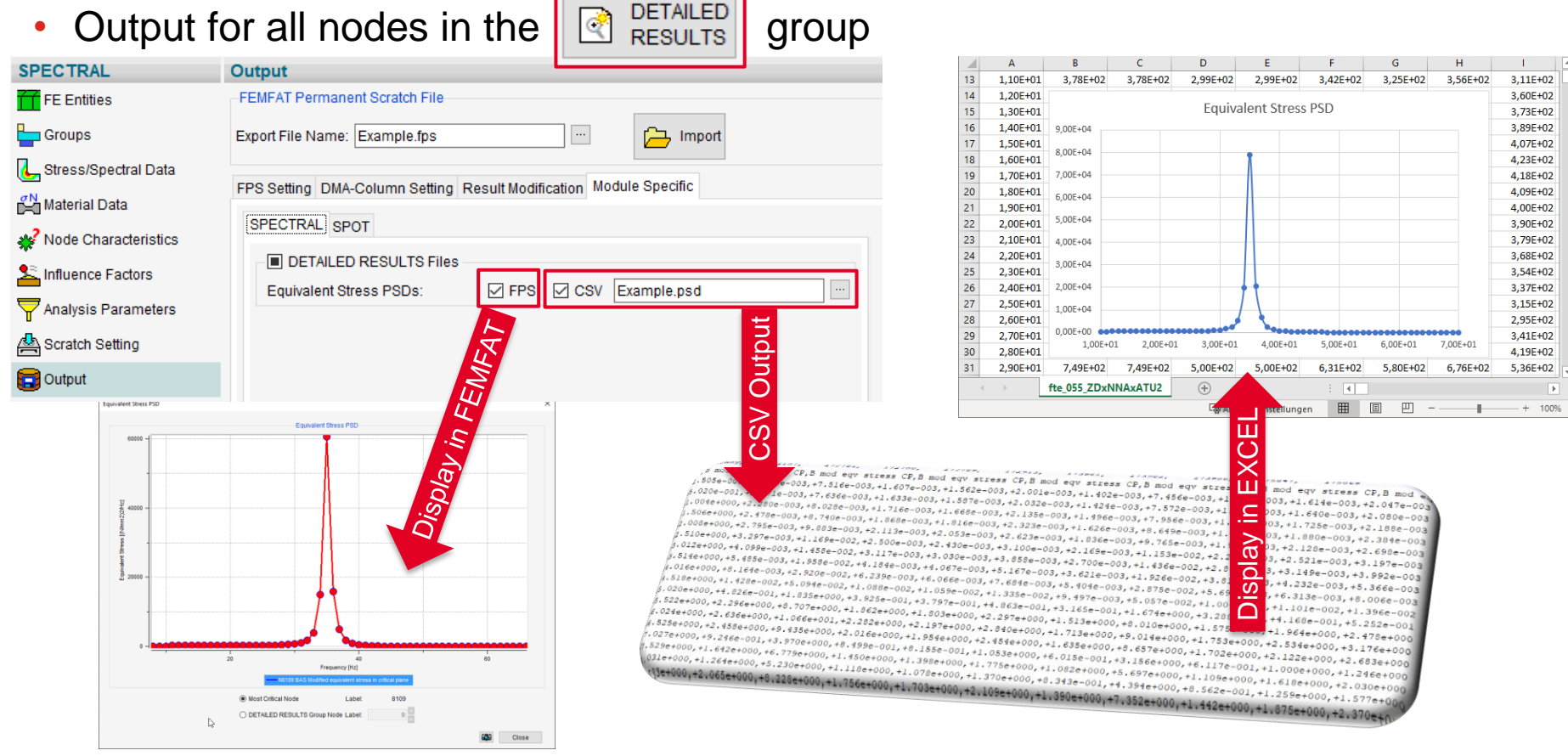

**MAGNA** 

Date: April 2021 / Author: ECS St. Valentin

#### Outlook FEMFAT 2021 (planned to be released in Q3 2021)

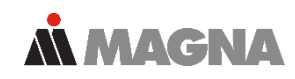

| FEMFAT 5.4.3 - femfat2    | *                                          |
|---------------------------|--------------------------------------------|
| File View Analysis Opti   | ions Templates Help                        |
| 🔿 🔒 📇 🖪 🛛                 | 👔 🝺 📲 🛛 Current Working Directory: C:/femf |
| SPECTRAL                  | Stress/Spectral Data                       |
| FE Entities               | Spectral Data Input File                   |
| E Groups                  | 🕞 Import                                   |
| L Stress/Spectral Data    |                                            |
| 🚰 Material Data           | FE Definition PSD Definition               |
| * Node Characteristics    | Modal Stresses                             |
| Sectors Influence Factors | Input File                                 |
| The Analysis Parameters   | ERFH5 ESI                                  |
| Scratch Setting           |                                            |
| Cutput                    | ANSYS RST                                  |
| Report                    | ABAQUS ODB                                 |
| Analyze                   | Opper Limit.                               |
| Visualization             | Transfer Functions                         |
|                           | Input File                                 |
| BASIC                     | NASTRAN PUNCH ~                            |
| ChannelMAX                | Statistics                                 |
| Channelwax                | Number of Unit Load Cases: 0               |
| TransMAX                  | Number of Spectral Lines: 0                |
| HEAT Sehitoglu            | Constant Stress                            |
| SPECTRAL                  | File Format File Name                      |
| SPOT Remeshing            | OP2 NASTRAN                                |
| STRAIN Colo               |                                            |
| STRAIN Calc               |                                            |
| Results Manager           |                                            |

#### Highlights

- New multi-segment S-N curve model
- Automatic material assignment
- Automatic channel generation and assignment of load time data to channels
- VISUALIZER: New graphic kernel and enhanced post processing possibilities
- SPOT: New advanced self piercing rivet model
- Methods
  - WELD Automatic Stress Correction: Evaluation distance 0 for root assessment
  - Combination of influence factors according to the German FKM-Guideline
  - BREAK: Static safety factor analysis available in STRAIN calc
- Textual and graphical output
  - Display exact point coordinates in the S-N diagram and Haigh diagram
  - Critical load combination separate output of times for maximum and minimum stress
  - WELD: Pro-file output of both ROOT and TOE results as table
  - Simultaneous output of SPOT detailed results and base material results to dma-file
  - SPOT: Output of the history of section forces as CSV file
  - Output of cycle limit in Haig-diagram
- Interfaces
  - ESI HDF5 stress interface for SPECTRAL
  - Accelerated ABAQUS interface (import of elemental/nodal forces only if needed)
- Miscellaneous
  - ALTAIR licensing for FEMFAT inside ANSYS

### **New Multi-Segment S-N Curve Model**

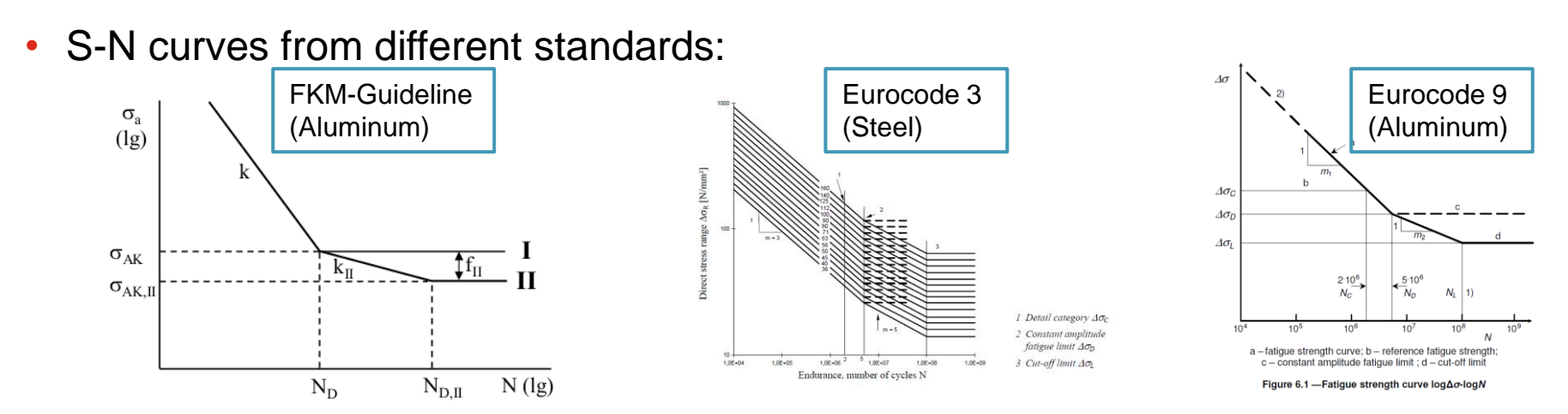

• Support of S-N curve model with 4 segments in FEMFAT:

© MPT Engineering

- Zone 1: Low Cycle Fatigue
- Zone 2: High Cycle Fatigue
- Zone 3: Very High Cycle Fatigue
- Zone 4: Miner Modification

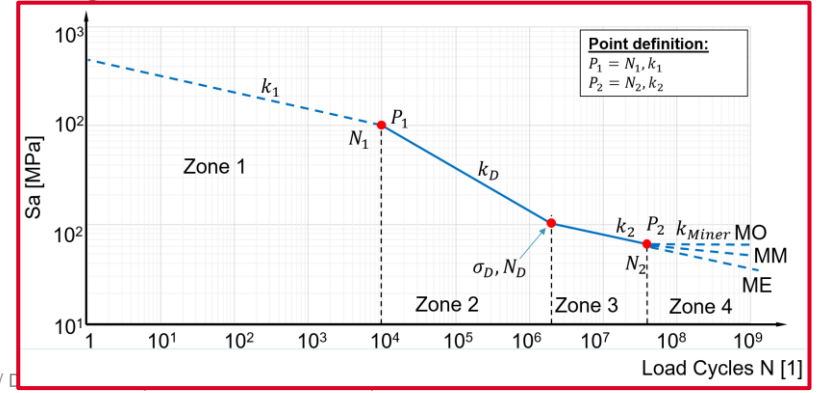

**MAGNA** 

### **New Multi-Segment S-N Curve Model**

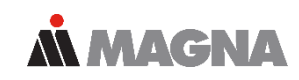

| Material Data                               |                                                   | Visualization                                                                |
|---------------------------------------------|---------------------------------------------------|------------------------------------------------------------------------------|
| Type Dependent S-N Data                     |                                                   | Local S-N Curve                                                              |
| Type-Code of S-N Curve:                     | Multi-Segment Model                               | Local S-N Curve                                                              |
| Low Cycle Fatigue                           |                                                   |                                                                              |
| Slope of S-N Curve:                         | 20.00 (optional, will be autocompleted)           |                                                                              |
| Cycle Limit:                                | 10000 (optional, will be autocompleted)           | 1000 -                                                                       |
| Slope of S-N Curve for Shear Loading:       | 0.00 (optional, will be autocompleted)            |                                                                              |
| Cycle Limit for Shear Loading:              | 0 (optional, will be autocompleted)               |                                                                              |
| High Cycle Fatigue                          |                                                   |                                                                              |
| Slope of S-N Curve:                         | 11.00                                             |                                                                              |
| Cycle Limit of Endurance:                   | 2000000                                           |                                                                              |
| Stress Limit of Endurance:                  | 310.0 [N/mm2]                                     |                                                                              |
| Cycles at Failure:                          | 0 (not used for analysis)                         | 1e+000 1e+001 1e+002 1e+003 1e+004 1e+005 1e+006 1e+007 1e+008 1e+009 1e+010 |
| Ultimate Strength:                          | 0.0 [N/mm2] (not used for analysis)               | wunder in Load Cycles in (-)                                                 |
| Survival Probability:                       | 90.0000 [%]                                       | N9015 LCF HCF VHCF >VHCF<br>Stress [N/mm2]: 9017 3510 2006                   |
| Slope of S-N Curve for Shear Loading:       |                                                   | Cycles [-] 1.00e+004 8.64e+005 1.00e+008                                     |
| Cycle Limit of Endurance for Shear Loading: | 0 Modification Method for Multi-Segment S-N Curve | Supre F. 7.8 4.3 30.0 59.0<br>Survival Probability (%): 80.0000              |
| Very High Cycle Fatigue                     | Modify Slope k1 (Low Cycle Fatigue)               | Operate Specimen S-N Curve                                                   |
| Slope of S-N Curve:                         | 30.00 Modify Slope k2 (Very High Cycle Estique)   | LCF HCF VHCF                                                                 |
| Cycle Limit:                                |                                                   | Stress [N/mm2]: 501.8 310.0 272.1                                            |
| Slope of S-N Curve for Shear Loading:       | 0.00                                              | Slope E: 20.0 11.0 30.0                                                      |
| Cycle Limit for Shear Loading:              | 0                                                 | Survival Probability (%): 90.0000                                            |
| MINER Modified                              |                                                   | Most Critical Node Label: 12618                                              |
| Parameter a:                                | 2.00                                              | O DETAILED RESULTS Group Node Label:                                         |
| Parameter b:                                | -1.00                                             | Close                                                                        |

Date: April 2021 / Author: ECS St. Valentin

#### **Automatic Material Assignment**

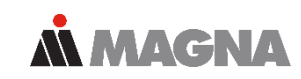

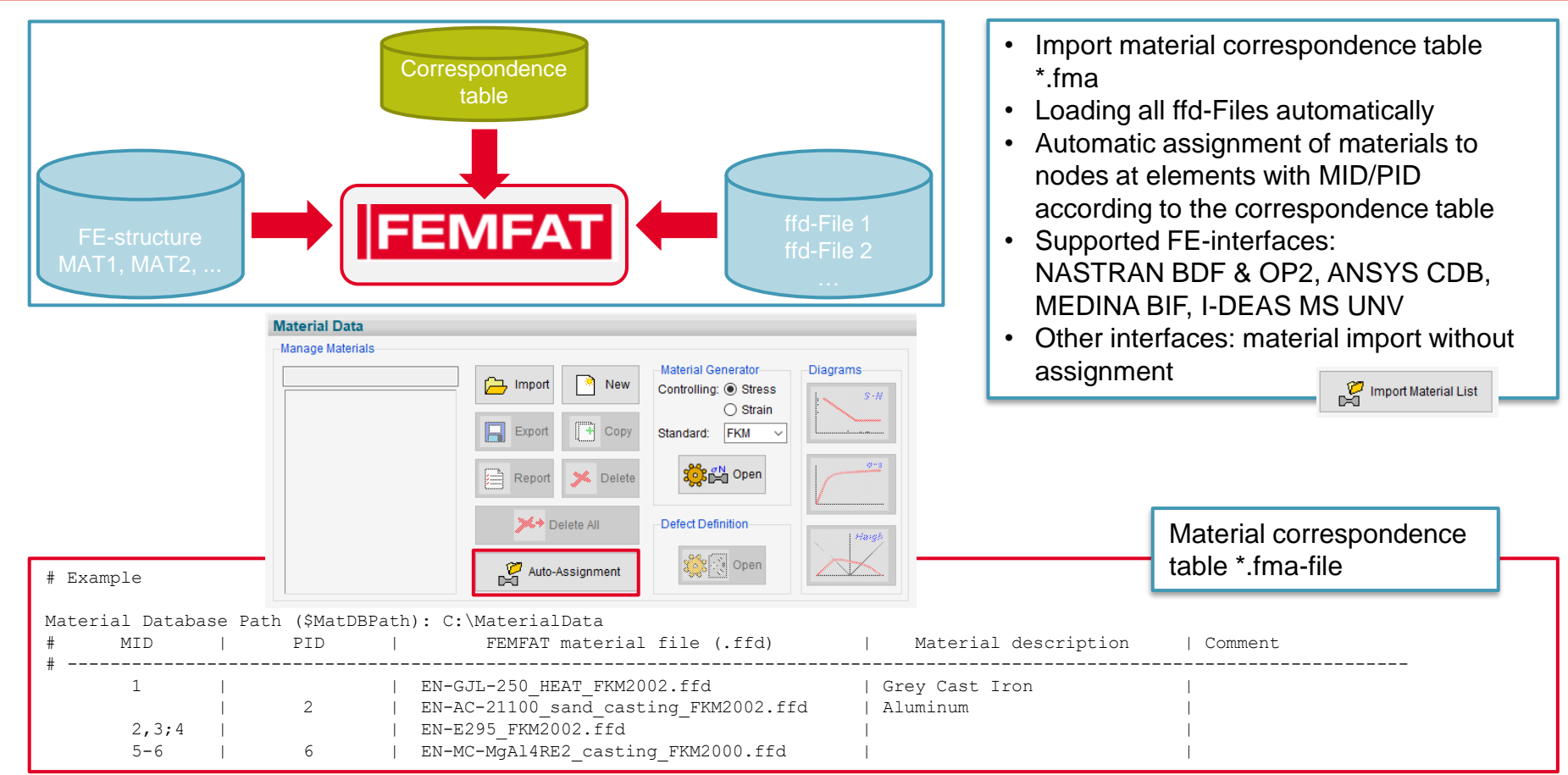

Date: April 2021 / Author: ECS St. Valentin

# Automatic Channel Generation and Assignment of Load Time Data to Channels

NASTRAN Subcase label is used for automatic assignment of RPC load time history.

**MAGNA** 

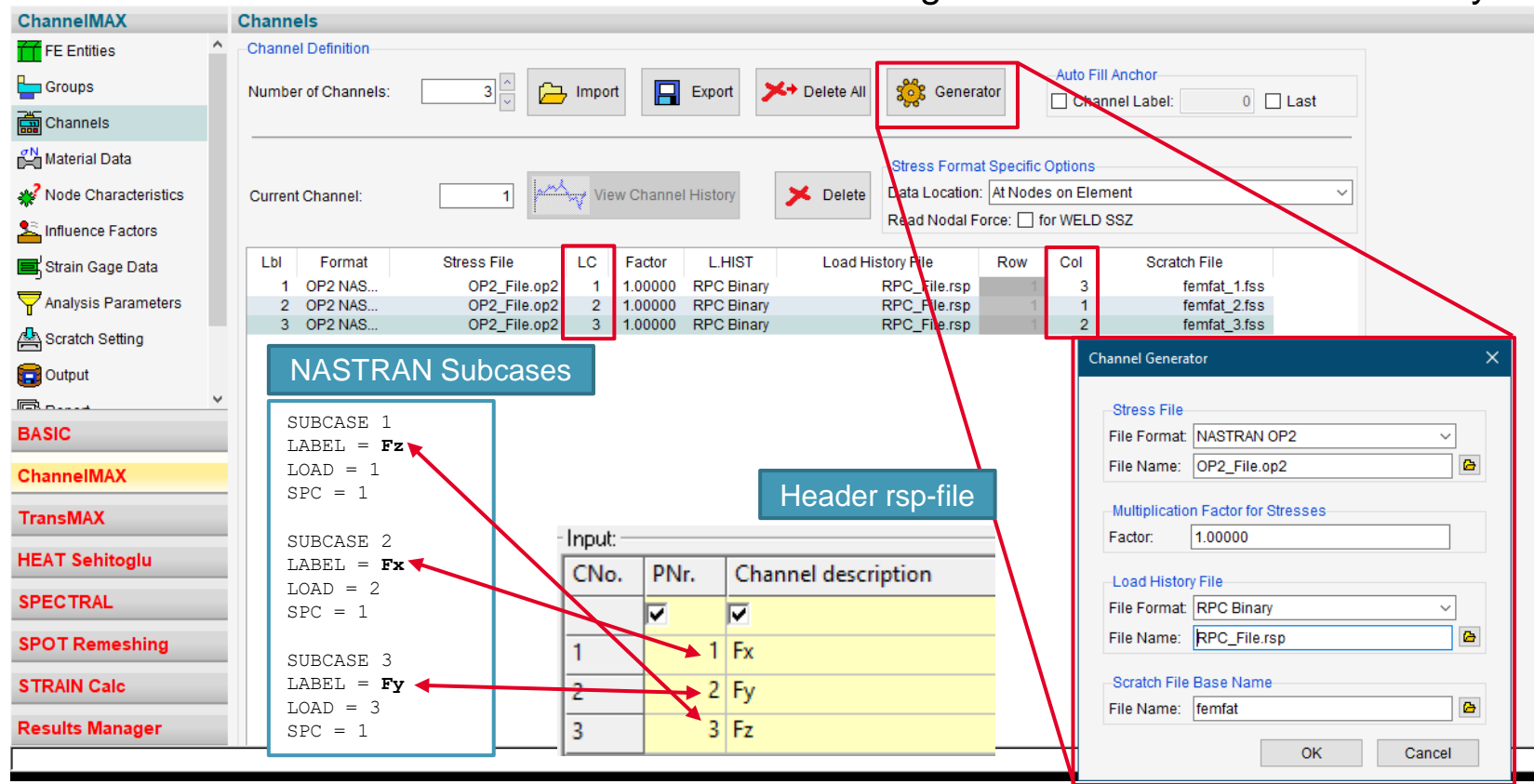

Date: April 2021 / Author: ECS St. Valentin

#### © MPT Engineering / Disclosure or duplication without consent is prohibited

#### VISUALIZER: New Graphic Kernel and Enhanced Post Processing Possibilities

- New graphic kernel from Ceetron
  - Increased performance.
  - Long term support of new graphic cards by usage of newer OpenGL versions.
  - Prework for future enhanced functionalities as e.g. result display on cutting planes.
- Enhancements
  - Custom resolution and advanced options for screenshots, e.g. 4K images
  - Transparent mode for hidden parts
  - Area select for elements
  - Add neighboring elements
  - Inversion of visible elements
  - Edge detection and feature lines

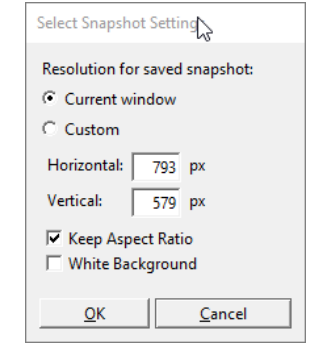

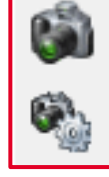

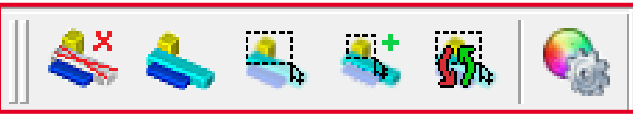

## **VISUALIZER:** Transparent Mode for Hidden Parts

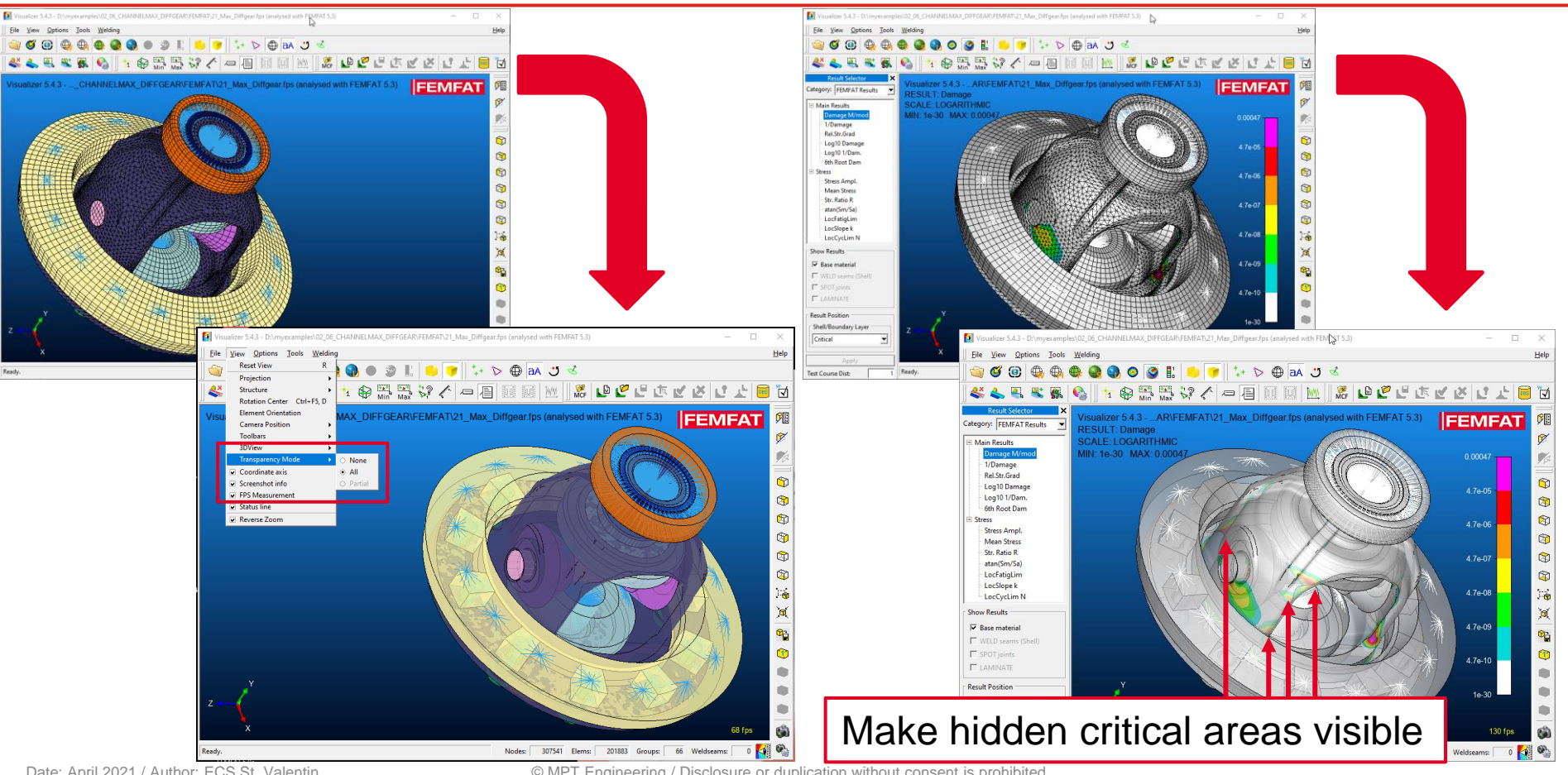

**MAGNA** 

Date: April 2021 / Author: ECS St. Valentin

#### **VISUALIZER:** Transparent Mode for Hidden Parts

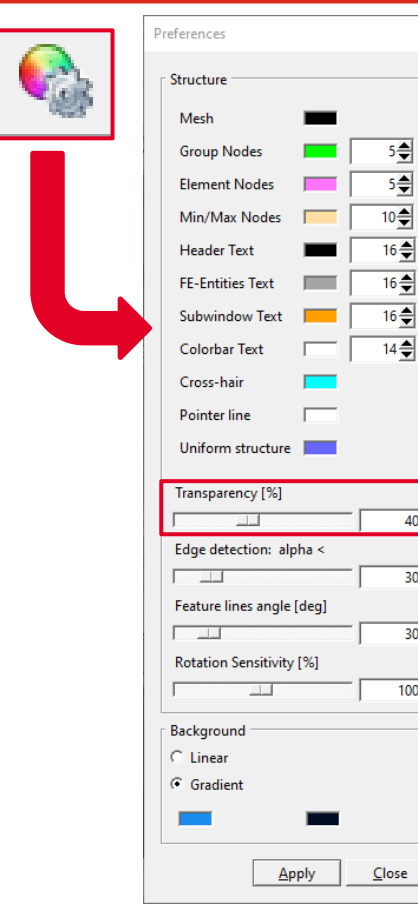

40

30

30

100

Date: April 2021 / Author: ECS St. Valentin

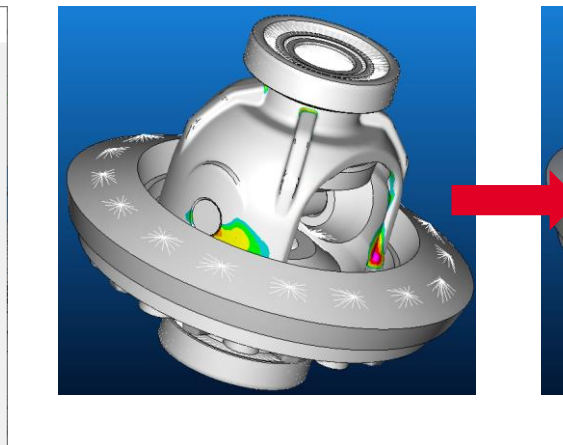

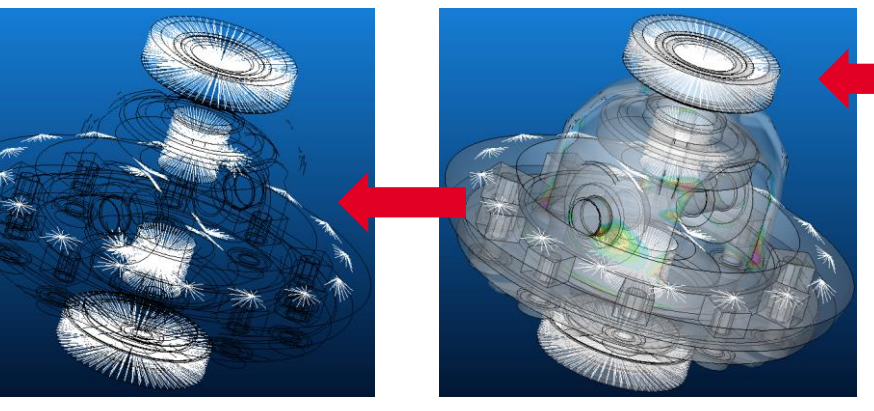

© MPT Engineering / Disclosure or duplication without consent is prohibited

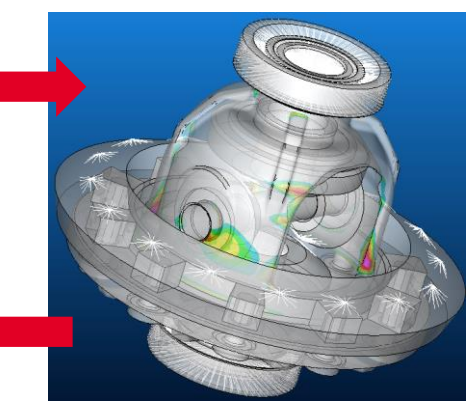

**MAGNA** 

#### **VISUALIZER:** Transparent Mode for Hidden Parts

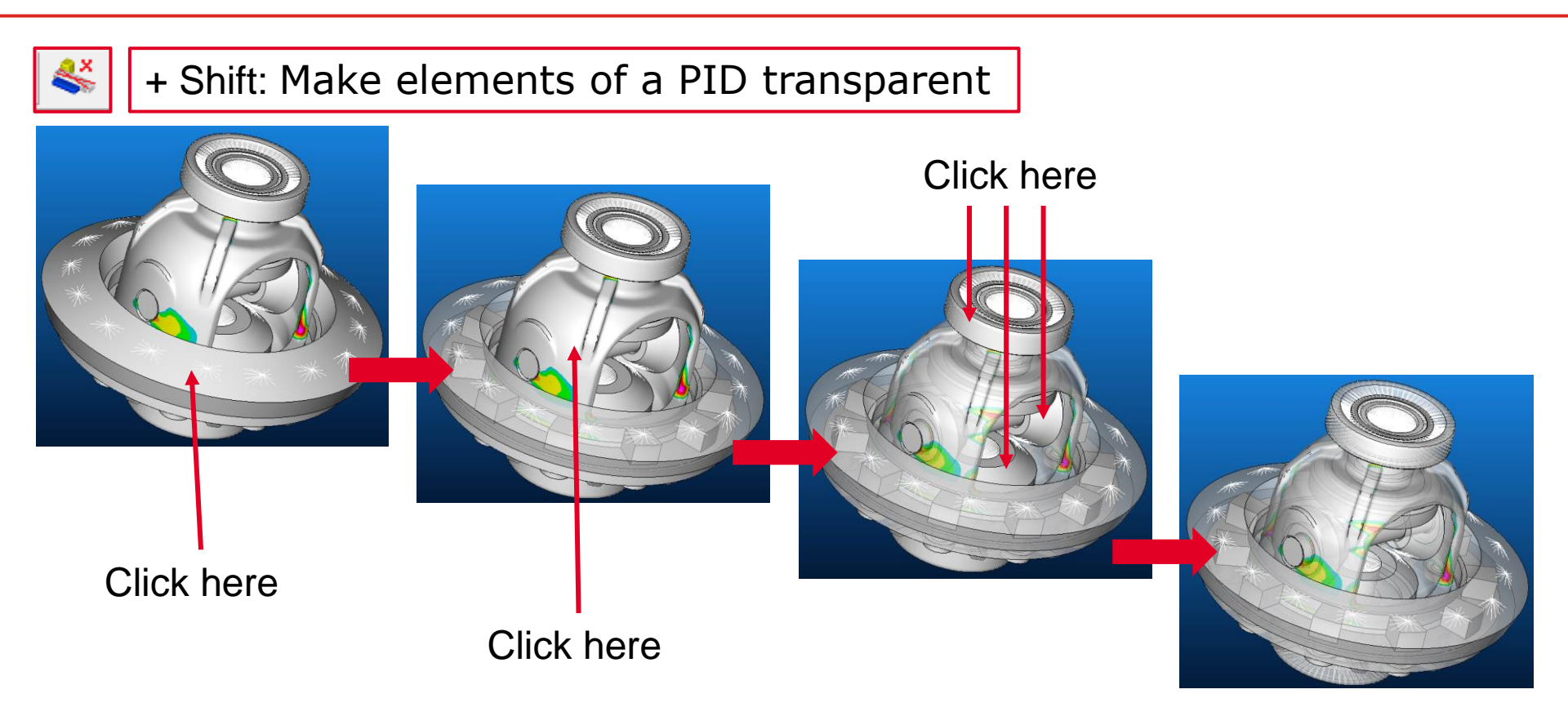

**MAGNA** 

#### **VISUALIZER: Edge Detection and Feature Lines**

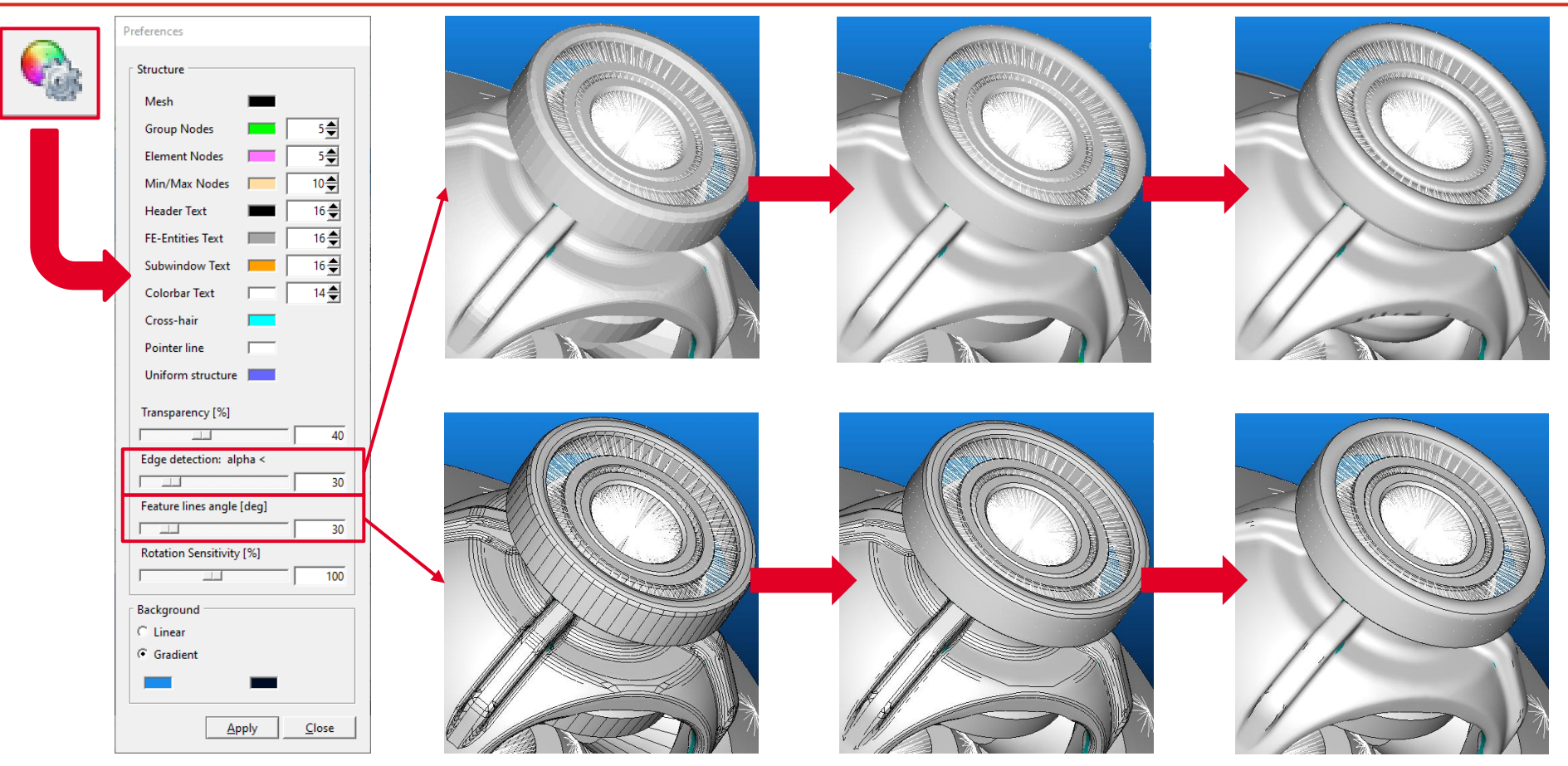

**MAGNA** 

Date: April 2021 / Author: ECS St. Valentin

#### Date: April 2021 / Author: ECS St. Valentin

#### **SPOT: New advanced Self Piercing Rivet Model**

- Assessment of sheet failure and rivet failure in one analysis run.
- Assessment of stresses from nugget model and forces/moments from connecting beam element
- Stress based assessment of stamped sheet (failure position 1)
- Stress based assessment of die sheet (failure positions 2 and 3)
- Force based assessment of rivet (failure position 4)
- New <rivet\_advanced> entry in SPOT database

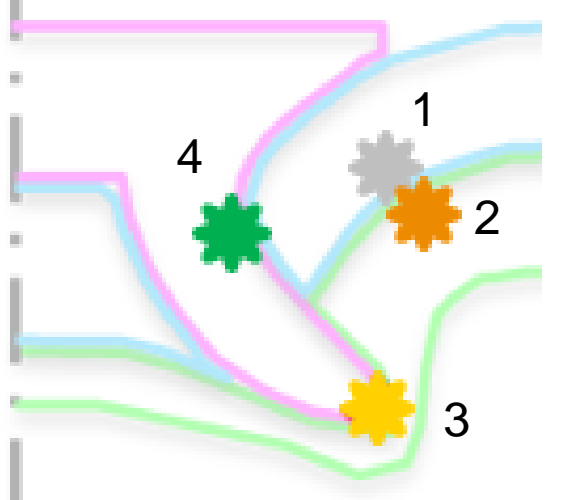

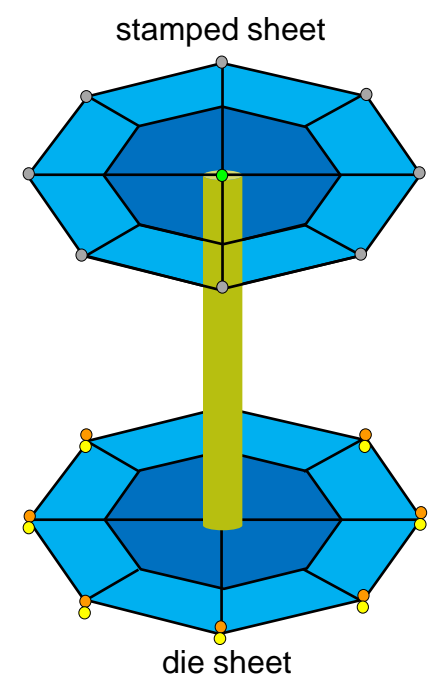

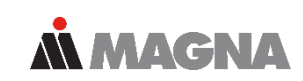

### **WELD:** Reduced assessment distance for root

 Assessment distance for automatic stress correction can be chosen different for root and toe:

**MAGNA** 

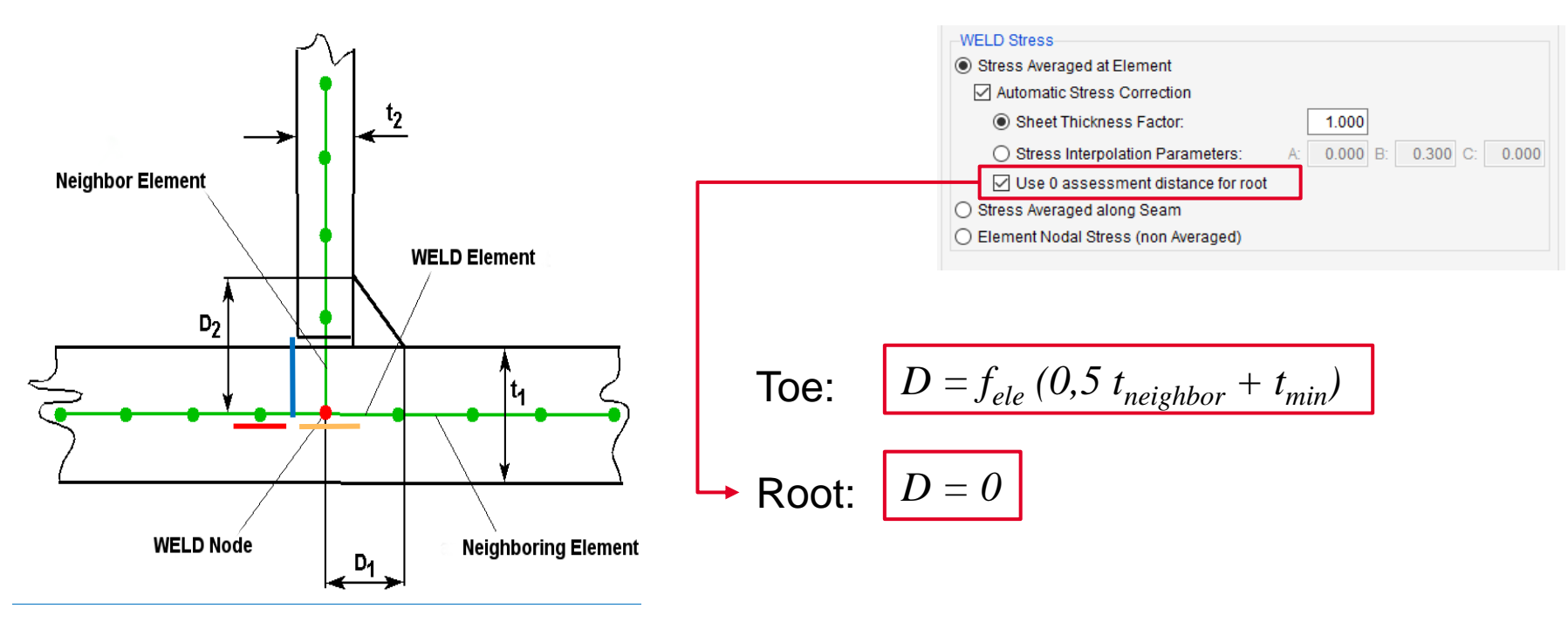

# Combination of Influence Factors According to the German FKM-Guideline

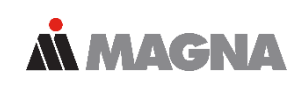

#### **Extract from the FKM-Guideline**

The design factors of rod-shaped (1D) non-welded components for normal stress and for shear stress are  $^{*1}$ 

$$\begin{split} \mathbf{K}_{\mathrm{WK},\sigma} &= (4.3.1) \\ &= \frac{1}{n_{\sigma}} \cdot \left( 1 + \frac{1}{\widetilde{K}_{\mathrm{f}}} \cdot \left( \frac{1}{K_{\mathrm{R},\sigma}} - 1 \right) \right) \cdot \frac{1}{K_{\mathrm{V}} \cdot K_{\mathrm{S}} \cdot K_{\mathrm{NL},\mathrm{E}}} , \\ \mathbf{K}_{\mathrm{WK},\tau} &= \\ &= \frac{1}{n_{\tau}} \cdot \left( 1 + \frac{1}{\widetilde{K}_{\mathrm{f}}} \cdot \left( \frac{1}{K_{\mathrm{R},\tau}} - 1 \right) \right) \cdot \frac{1}{K_{\mathrm{V}} \cdot K_{\mathrm{S}}} . \end{split}$$

 $\begin{array}{lll} n_{\sigma}, & \ldots & K_t \cdot K_f \mbox{ ratio, Chapter 4.3.2,} \\ \tilde{K}_f & \mbox{ constant, Table 4.3.1,} \\ & \mbox{ if no better estimate is available,} \\ K_{R,\sigma}, & \ldots & \mbox{ roughness factor, Chapter 4.3.3,} \\ K_V & \mbox{ surface treatment factor, Chapter 4.3.4,} \\ K_S & \mbox{ coating factor, Chapter 4.3.4,} \\ K_{NL,E} & \mbox{ constant for GG, Chapter 4.3.5.} \end{array}$ 

#### Aim of the formulas: Reduced roughness sensitivity in notches!

Date: April 2021 / Author: ECS St. Valentin

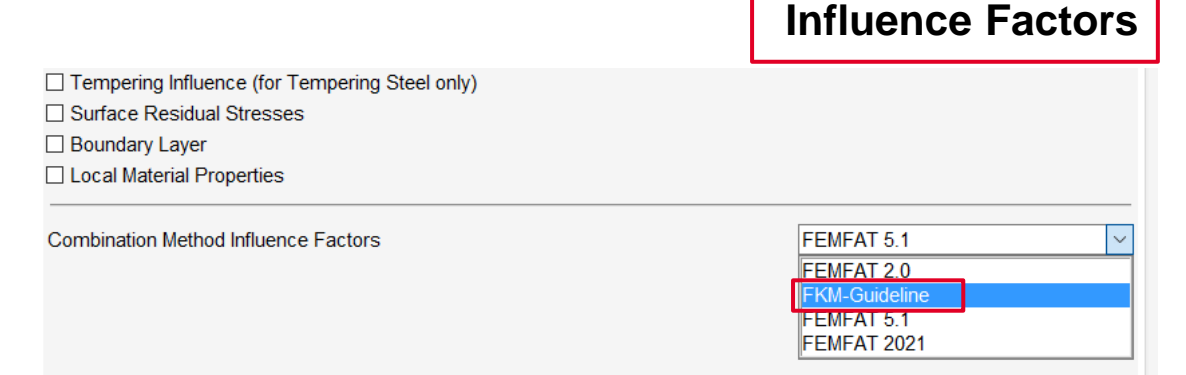

#### **Node Characteristics**

| Temperature Process Influence WELD Local Material Properties Misc. |   |   |
|--------------------------------------------------------------------|---|---|
| Notches<br>Fatigue Notch Factor Kf (FKM): 1.000                    |   |   |
|                                                                    |   | ~ |
|                                                                    | > |   |

## **BREAK for STRAIN Calc**

 Static safety factor analysis based on measured strains

| FEMFAT 5.4.3 - femfat*     |                                             |                              |            | _                                 |     | ×  |
|----------------------------|---------------------------------------------|------------------------------|------------|-----------------------------------|-----|----|
| File View Analysis Options | Templates Help                              |                              |            |                                   |     |    |
| 🔿 🔒 😕 🖪 🛛                  | 👔 📝 📲 Current Working [                     | Directory: C:/femfat_workdir |            | FE                                | MF  | AT |
| STRAIN Calc                | Analysis Parameters                         |                              |            |                                   |     |    |
| Strain Gages               | Analysis Target                             |                              |            |                                   |     |    |
| 늘 Strain Gage Groups       | <ul> <li>Damage</li> </ul>                  | MINER Modified ~             |            |                                   |     |    |
| Material Data              | <ul> <li>Endurance Safety Factor</li> </ul> | Sig_m = const. ~             | Cycles:    | 0.0e+00                           |     |    |
| Gage Characteristics       | Static Safety Factor BREAK                  | FEMFAT 5.0 V                 | Criterion: | Ultimate Stren                    | gth | ~  |
| Linfluence Factors         | Global Parameters Analysis Filter           | Cutting Plane Parameters     |            |                                   |     |    |
| Analysis Parameters        | Stress Selection                            |                              |            |                                   |     |    |
| Cutput                     | Automatic                                   |                              | ~          |                                   |     |    |
| B Papat                    | Survival Probability                        | 00.000000 /0/1               |            |                                   |     |    |
| Report                     | Painflow Counting                           | 90.000000 [%]                |            |                                   |     |    |
| Analyze                    | Number of Painflow Classes:                 |                              |            | 64                                |     |    |
| Visualization              | Rainflow Counting Method:                   | FEMEAT 5 1                   |            |                                   |     |    |
| BASIC                      | Amplitude Limit for Class Filter:           | 0.0 [N/mm2]                  |            |                                   |     |    |
| ChannelMAX                 | High Resolution                             |                              |            |                                   |     |    |
| TransMAX                   |                                             |                              |            |                                   |     |    |
|                            | Result Group                                | ing an Oraun                 | Results    | Visualization at<br>Critical Gage |     |    |
| nex i senitogiu            | Group Warrie. Most Critical Ga              | iges Group                   | O Partic   | ular Gage                         |     |    |
| SPECTRAL                   | Number of Nodes: 10                         |                              | Label:     |                                   | 0   |    |
| SPOT Remeshing             |                                             |                              |            |                                   |     |    |
| STRAIN Calc                |                                             |                              |            |                                   |     |    |
| Results Manager            |                                             |                              |            |                                   |     |    |
|                            |                                             |                              |            |                                   |     |    |

**MAGNA** 

# Display Exact Point Coordinates in the S-N and Haigh Diagram

- Display Exact Point Coordinates in the S-N and Haigh Diagram by catching points
- Marker can be fixed
- Position of marker can be changed

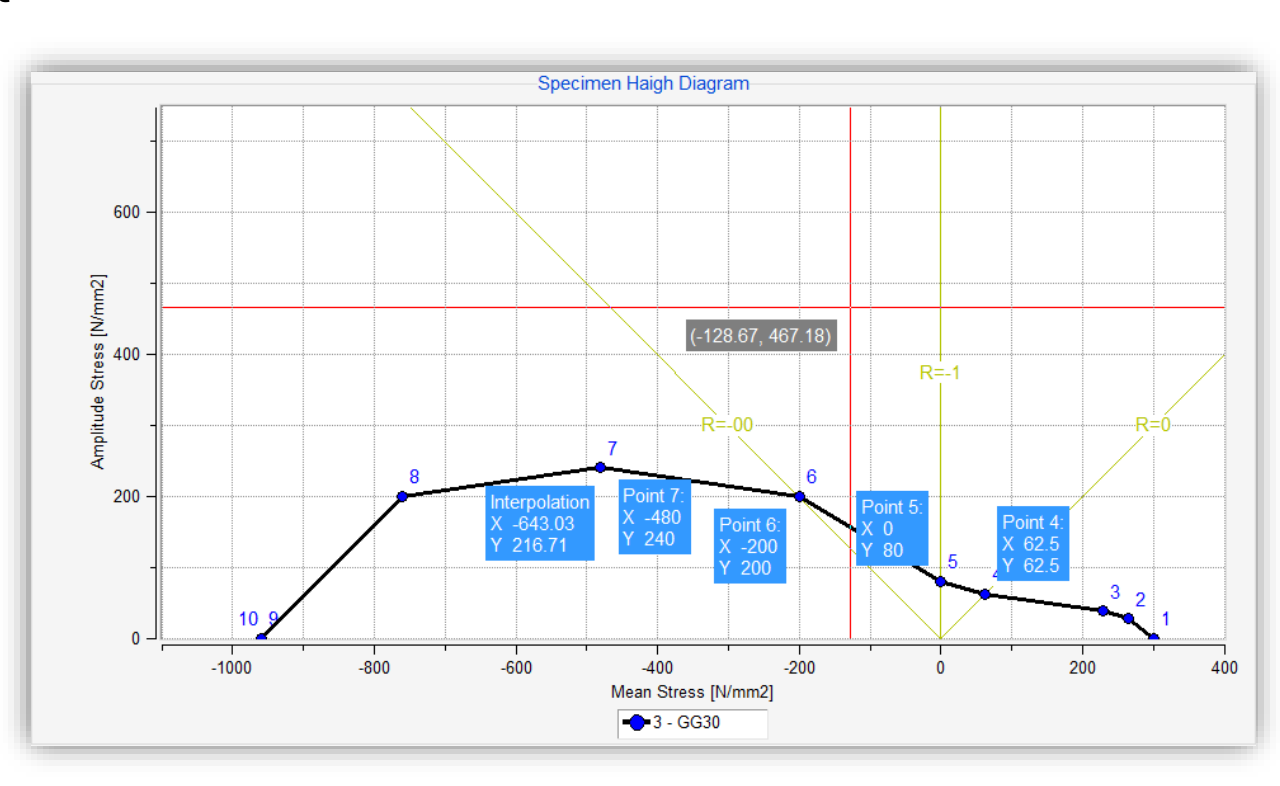

**MAGNA** 

#### **Critical Load Combination - Separate Output of Times** for Maximum and Minimum Stress

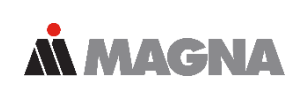

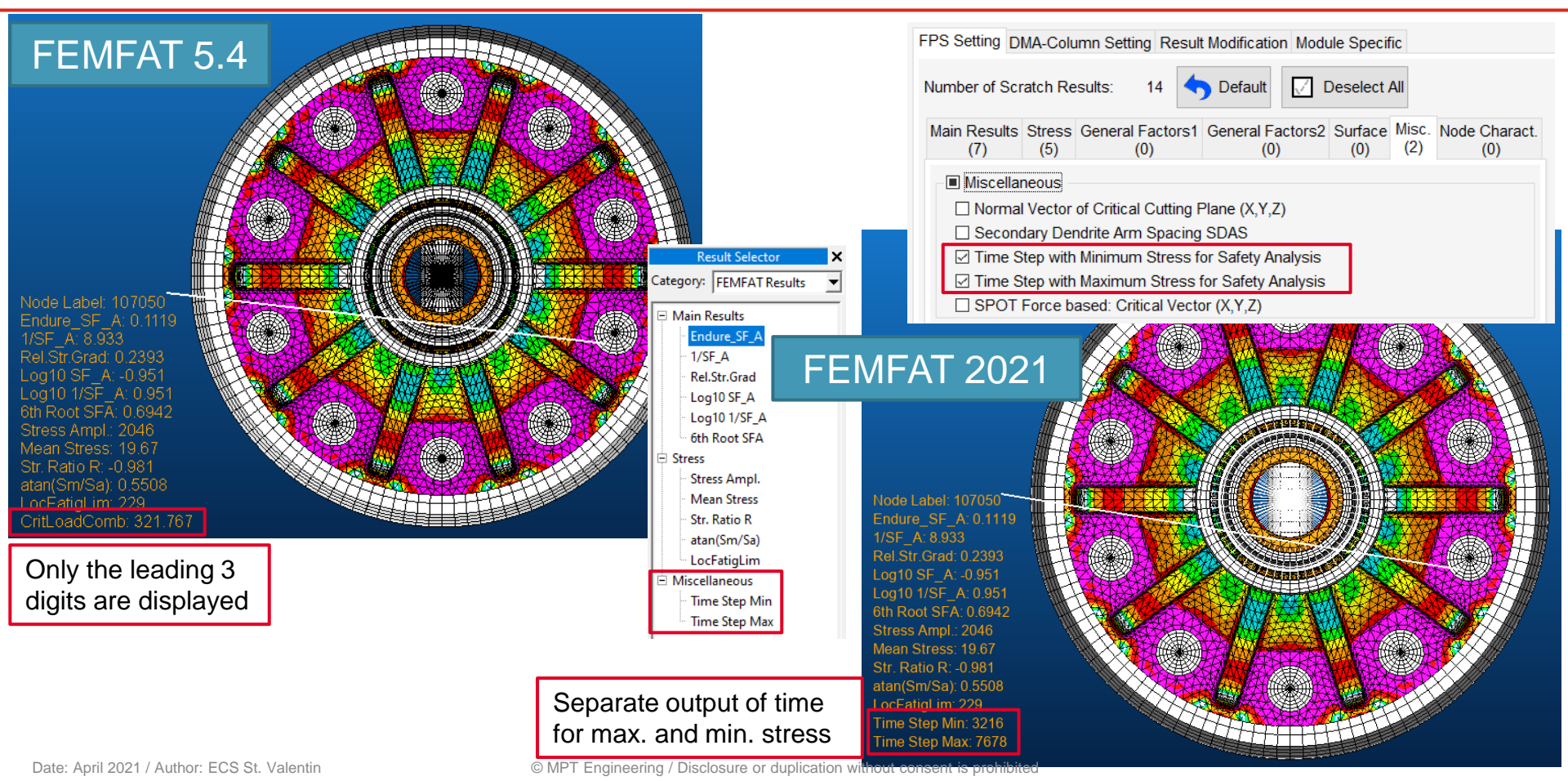

# WELD: Pro-File Output of Both ROOT and TOE Results as Table

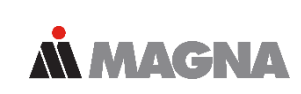

| D Result | . Table:                  |                                            |                |                 |                    |                   |                               |                                                                                                    |                                                                                                    |
|----------|---------------------------|--------------------------------------------|----------------|-----------------|--------------------|-------------------|-------------------------------|----------------------------------------------------------------------------------------------------|----------------------------------------------------------------------------------------------------|
| Node     | Damage                    | Critical Element                           | Туре           | Position        | Notch Factor       | Attribute         |                               |                                                                                                    |                                                                                                    |
| 5        | 3.170E-06                 | 14                                         | 222            | Start /Toe /Bot | 1.24               | C106              |                               |                                                                                                    |                                                                                                    |
|          | Damage                    | Element                                    | Туре           | Position        | Notch Stress Ampl. | Notch Mean Stress | Fatigue Limit                 | Crit. Stress                                                                                                    |                                                                                                    |
|          | 5.428E-09                 | 13                                         | 220            | Middle/Toe /Top | 170.02             | 166.50            | 156.18                        | Sig equiv                                                                                                    |                                                                                                    |
|          | 7.140E-09                 | 13                                         | 220            | Middle/Root/Top | 30.83              | 173.17            | 37.00                         | Sig parallel                                                                                                    |                                                                                                    |
|          | 3.170E-06                 | 14                                         | 222            | Start /Toe /Bot | 229.52             | 233.10            | 177.77                        | Sig normal                                                                                                    |                                                                                                    |
|          | 4.710E-09                 | 14                                         | 222            | End /Root/Bot   | 81.98              | 180.70            | 192.15                        | Sig normal                                                                                                    |                                                                                                    |
|          | 8.296E-09                 | 15                                         | 224            | Middle/Toe /Bot | 104.90             | 29.51             | 62.08                         | Tau (Shear)                                                                                                    |                                                                                                    |
|          | 1.107E-09                 | 15                                         | 224            | Middle/Root/Bot | 88.40              | 167.96            | 32.30                         | Tau (Shear)                                                                                                    |                                                                                                    |
| Node     | Damage                    | Critical Element                           | ======<br>Туре | Position        | Notch Factor       | Attribute         |                               |                                                                                                    |                                                                                                    |
|          |                           |                                            |                |                 |                    |                   | Node Characteristics          | Report Items                                                                                                    |                                                                                                    |
|          |                           |                                            |                |                 |                    |                   | S Influence Eactore           | General Input Data                                                                                                    |                                                                                                    |
|          | Damage                    | Element                                    | Type           | Position        | Notch Stress Ampl. | Notch Mean Stress |                               | Header                                                                                                    |                                                                                                    |
|          | • • • • • • • • • • • • • |                                            | • • • • • • •  |                 |                    |                   | Strain Gage Data              | General Input Data                                                                                                    |                                                                                                    |
|          |                           |                                            |                |                 |                    |                   | Analysis Parameters           | Specimen Material Data                                                                                                    |                                                                                                    |
|          |                           |                                            |                |                 |                    |                   | Cutput                        | Structural Node Data                                                                                                    |                                                                                                    |
|          |                           |                                            |                |                 |                    |                   | Report                        | Damage Data/Safety Factors:                                                                                                    |                                                                                                    |
| - WELD   | Result Table              |                                            |                |                 |                    |                   |                               | Daniege Dataroarety Factors.                                                                                                    |                                                                                                    |
|          |                           | 5                                          |                |                 |                    |                   | Analyze                       | Max. Damage Component                                                                                                    |                                                                                                    |
|          |                           | 3<br>                                      |                |                 |                    |                   | Analyze                       | Max. Damage Component.<br>Stress Gradient:                                                                                                    |                                                                                                    |
|          |                           | 9<br>====================================  |                |                 |                    |                   | Analyze                       | Max. Damage Component.<br>Stress Gradient:<br>Mean Stress Rearrangement.                                                                                                    |                                                                                                    |
|          |                           | 9<br>===================================== |                |                 |                    |                   | Analyze                       | Max. Damage Component.<br>Stress Gradient:<br>Mean Stress Rearrangement.<br>Surface Roughness<br>Technological Size                                                                                                    | V Top V E<br>V Top V E<br>V Top V E                                                                  |
|          |                           | 9<br>===================================== |                |                 |                    |                   | Analyze                       | Max. Damage Component<br>Stress Gradient<br>Mean Stress Rearrangement<br>Surface Roughness<br>Technological Size<br>Technological Size                                                                                                    |                                                                                                    |
|          |                           | 9                                          |                |                 |                    |                   | Analyze                       | Max, Damage Component<br>Stress Gradient<br>Mean Stress Rearrangement<br>Surface Rouphness<br>Technological Size<br>Technological Size<br>Temperature                                                                                                    | ∑Top ∑E<br>∑Top ∑E<br>∑Top ∑E                                                                        |
|          |                           | 9                                          |                |                 |                    |                   | Analyze                       | Max, Damage Component<br>Stress Gradient<br>Mean Stress Rearrangement<br>Stress Rearrangement<br>Strechnological Size<br>Technological Size<br>Tempering Condition<br>Temperature<br>Range of Dispersion (10% to 90'                                                                                                    | 1 Top 2 E<br>2 Top 2 E<br>2 Top 2 E<br>2 Top 2 E                                                     |
|          |                           | 9                                          |                |                 |                    |                   | Analyze                       | Max, Damage Component<br>Stress Gradient<br>Mean Stress Rearrangement<br>Surface Roughness<br>Technological Size<br>Tempering Condition<br>Temperature<br>Range of Dispersion (10% to 90°<br>Fatgue Notch Factor Kf (FKM)                                                                                                    | () Top () E<br>() Top () E<br>() Top () E<br>() Top () E                                             |
|          |                           | 9                                          |                |                 |                    |                   | Analyze                       | Max, Damage Component.<br>Stress Gradient.<br>Mean Stress Rearrangement.<br>Surface Roughness<br>Technological Size<br>Tempering Condition<br>Temperature<br>Range of Dispersion (10% to 90°<br>Fatigue Notch Factor Kf (FKM)<br>WELD Specific Output                                                                            | ∑ Top ∑ E<br>∑ Top ∑ E<br>∑ Top ∑ E                                                                  |
|          |                           | 9                                          |                |                 |                    |                   | Analyze                       | Max, Damage Component:<br>Stress Gradient:<br>Mean Stress Rearrangement:<br>Surface Roughness<br>Technological Stze<br>Tempering Condition<br>Range of Dispersion (10% to 90')<br>Fatigue Notch Factor Kf (FKM)<br>WELD Specific Output<br>Local Direction Specific Informati                                                    | () Top () E<br>() Top () E<br>() Top () E<br>() Top () E<br>() () () () () () () () () () () () () ( |
|          |                           | 9                                          |                |                 |                    |                   | → Analyze<br>an Visualization | Max, Damage Component:<br>Max, Damage Component:<br>Stress Gradient:<br>Mean Stress Rearrangement:<br>Surface Roughness<br>Tempering Condition<br>Tempering Condition<br>Temperature<br>Range of Dispersion (10% to 90°)<br>Fatigue Notch Factor KY (FKM)<br>WELD Specific Output<br>Local Direction Specific Information        | 5 Top 9 E<br>7 Top 9 E<br>9 Top 9 E<br>9 Top 9 E                                                     |
|          |                           | 9                                          |                |                 |                    |                   | Analyze                       | Max, Damage Component<br>Stress Gradient<br>Mean Stress Rearrangement<br>Stress Gradient<br>Guide Roughness<br>Technological Size<br>Tempering Condition<br>Temperature<br>Range of Dispersion (10% to 90°<br>Fatigue Notch Factor Kf (FKM)<br>WELD Specific Output<br>Local Direction Specific Information<br>WELD Result Table | () Top () E<br>() Top () E<br>() Top () E<br>() Top () E                                             |

# SPOT: Simultaneous Output of SPOT Detailed Results and Base Material Results to dma-File

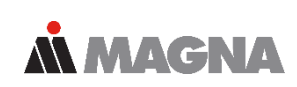

- In FEMFAT 5.4 only the critical SPOT result could be output together with the base material result.
- Now also the SPOT detailed result can be output together with the base material result.

| Col                                                                                               |                                  |                     |                     |                  |            |         |              |
|---------------------------------------------------------------------------------------------------|----------------------------------|---------------------|---------------------|------------------|------------|---------|--------------|
| Col Result                                                                                        |                                  |                     |                     | Group            | Group      |         |              |
| 1 Damage incl. SPOT - Detailed Result<br>2 Inverse(Damage)<br>3 Stress Amplitude<br>4 Mean Stress |                                  |                     | lt Main Resul       | ts               |            |         |              |
|                                                                                                   |                                  |                     | Main Resul          | ts               |            |         |              |
|                                                                                                   |                                  |                     | Stress              | Stress           |            |         |              |
| 5                                                                                                 | arctan                           | (Mean Str           | ess/Amplitude Stres | ss) Stress       |            |         |              |
| 6                                                                                                 | SPOT -                           | Critical            | Nugget Result       | Main Resul       | ts         |         |              |
| Main H                                                                                            | Results                          | Stress              | General Factors1    | General Factors2 | Surface    | Misc.   | Node Charact |
|                                                                                                   |                                  |                     |                     |                  |            |         | Column       |
| Damag                                                                                             | je:                              |                     |                     | 🗙 Include S      | POT - Deta | iled Re | sult 1       |
| Safet                                                                                             | y Factor                         | в:                  |                     |                  |            |         | 0            |
| Inver                                                                                             | se(Damag                         | ge):                |                     |                  |            |         | 2            |
|                                                                                                   | se(Safe                          | ty Factor           | B):                 |                  |            |         | Θ            |
| Inver                                                                                             | ive Stre                         | ess Gradi           | ent:                |                  |            |         | Θ            |
| Inver<br>Relat                                                                                    | Live Still                       |                     | t Result:           |                  |            |         | 6            |
| Inver<br>Relat<br>SPOT                                                                            | - Critic                         | at Nugge            |                     |                  |            |         | Θ            |
| Inver<br>Relat<br>SPOT<br>Log10                                                                   | - Critic<br>(Damage)             | :<br>:              |                     |                  |            |         |              |
| Inver<br>Relat<br>SPOT<br>Log10<br>Log10                                                          | - Critic<br>(Damage)<br>(Inverse | :<br>:<br>e Damage) | :                   |                  |            |         | Θ            |

# **Output of Cycle Limit in Haig-Diagram**

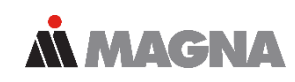

- Example specimen Haigh-diagram
  - Standard-Haigh-diagram valid for 10 million cycles
  - User defined tension/compression Haigh-diagram valid for 10 million cycles
  - User defined shear Haigh-diagram valid for valid for 8 million cycles

- Example local Haigh-diagram
  - valid for 8.24 million cycles (analysed value)

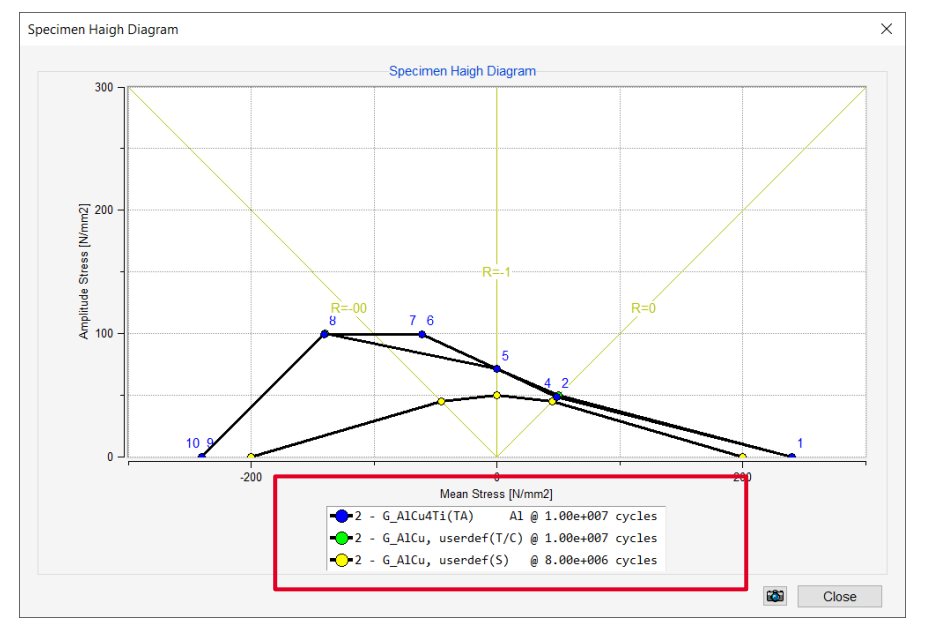

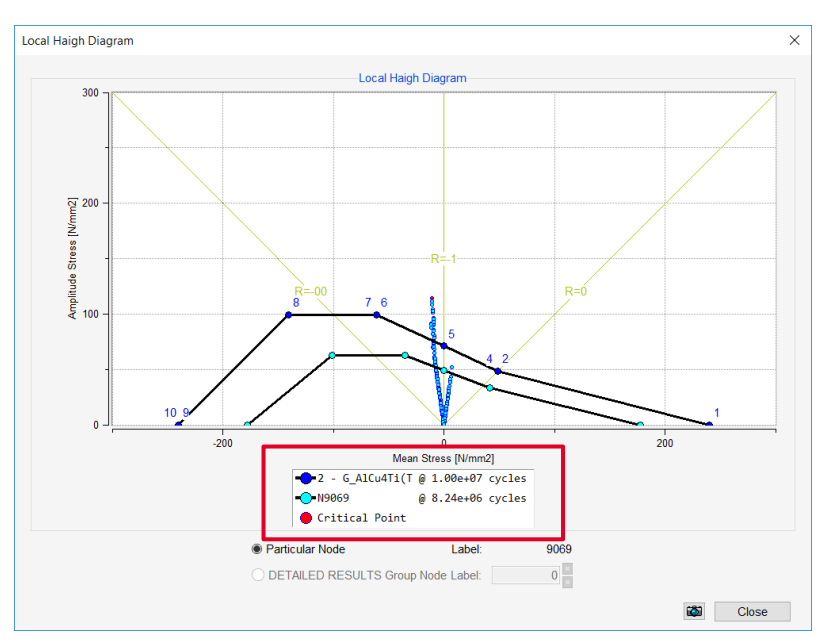

Date: April 2021 / Author: ECS St. Valentin

# DRIVING EXCELLENCE. INSPIRING INNOVATION.

Date: April 2021 / Author: ECS St. Valentin